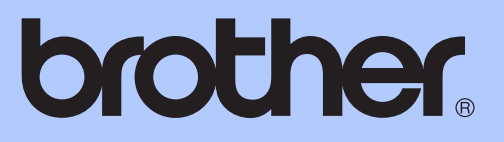

# BENUTZERHANDBUCH -ERWEITERTE FUNKTIONEN

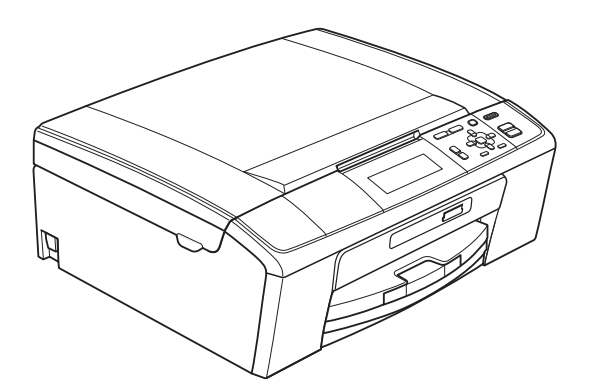

DCP-J515W DCP-J715W

Version 0

GER/AUS/SWI-GER

## Benutzerhandbücher und wo sie zu finden sind

| Welches Handbuch?                           | Was beinhaltet es?                                                                                                    | Wo ist es zu<br>finden?              |
|---------------------------------------------|----------------------------------------------------------------------------------------------------|--------------------------------------|
| Sicherheitshinweise und<br>Vorschriften     | Lesen Sie bitte die Sicherheitshinweise, bevor<br>Sie das Gerät in Betrieb nehmen.                                                                                                    | Gedruckt / Im Karton                 |
| Installationsanleitung                      | Lesen Sie zuerst diese Anleitung. Folgen Sie<br>den Anweisungen zur Inbetriebnahme des<br>Gerätes und zur Installation der Treiber und<br>Software entsprechend dem Betriebssystem<br>und der Verbindungsart, die Sie verwenden.                                                                                  | Gedruckt / Im Karton                 |
| Benutzerhandbuch -<br>Grundfunktionen       | Lernen Sie die Grundfunktionen zum Kopieren,<br>Scannen und zur Verwendung der<br>Speichermedium-Funktionen kennen und<br>erfahren Sie, wie die Verbrauchsmaterialien<br>ersetzt werden. Beachten Sie die Hinweise zur<br>Problemlösung.                                                                          | Gedruckt / Im Karton                 |
| Benutzerhandbuch -<br>Erweiterte Funktionen | Lernen Sie die erweiterten Funktionen kennen:<br>Kopieren, das Ausdrucken von Berichten und<br>die Durchführung von regelmäßigen<br>Wartungsarbeiten.                                                                                                    | PDF-Datei /<br>Dokumentations-CD-ROM |
| Software-Handbuch                           | Folgen Sie diesen Anweisungen zum Drucken,<br>Scannen, Scannen im Netzwerk, zur<br>Verwendung der Speichermedium-Funktionen<br>und des Dienstprogramms Brother<br>ControlCenter.                                                                                                    | PDF-Datei /<br>Dokumentations-CD-ROM |
| Netzwerkhandbuch                            | Dieses Handbuch bietet Ihnen weitergehende<br>Informationen zur Konfiguration der Ethernet-<br>und Wireless-Netzwerkverbindungen.<br>Zusätzlich finden Sie Informationen zu<br>Netzwerk-Dienstprogrammen, zum Drucken im<br>Netzwerk, Hinweise zur Problemlösung und zu<br>unterstützten Netzwerkspezifikationen. | PDF-Datei /<br>Dokumentations-CD-ROM |

## Inhaltsverzeichnis

| 1 | Geräteeinstellungen                                                                 | 1                                     |
|---|-------------------------------------------------------------------------------------|---------------------------------------|
|   | Datenerhalt                                                                         | 1<br>1                                |
|   | Ellergie sparen<br>Display                                                          | ۱۲<br>2                               |
|   | Displaysprache ändern                                                               |                                       |
|   | (nicht verfügbar für Deutschland und Österreich)                                    | 2                                     |
|   | Dimmer für Hintergrundbeleuchtung einstellen                                        | 2                                     |
| 2 | Berichte und Listen ausdrucken                                                      | 3                                     |
|   | Berichte und Listen                                                                 | 3                                     |
|   | Bericht oder Liste ausdrucken                                                       | 3                                     |
| 3 | Kopieren                                                                            | 4                                     |
|   | Kopiereinstellungen                                                                 | 4                                     |
|   | Kopieren abbrechen                                                                  | 4                                     |
|   | Kopierqualität und -geschwindigkeit ändern                                          | 4                                     |
|   | Vergrößern/Verkleinern                                                              | 5                                     |
|   | Seitenlayout (N auf 1 oder Poster)                                                  | 6                                     |
|   | Sortiert kopieren mit dem Vorlageneinzug (nur DCP-J715W)                            | 7                                     |
|   | Druckdichte einstellen                                                              | <i>ا</i><br>ہ                         |
|   | Timensparmoous<br>Buchkonie                                                         | o<br>و                                |
|   | Wasserzeichen-Kopie                                                                 | 0<br>9                                |
|   | Änderungen als neue Standardeinstellungen speichern                                 |                                       |
|   | Werkseitige Einstellungen wieder herstellen                                         | 11                                    |
| 4 | Bilder von einer Speicherkarte oder einem USB-Stick<br>(USB-Flash-Speicher) drucken | 12                                    |
|   | Speichermedium-Eunktionen                                                           | 12                                    |
|   | Wichtige Hinweise zur Verwendung von Speicherkarten und                             |                                       |
|   | USB-Sticks                                                                          | 12                                    |
|   | Video drucken                                                                       | 13                                    |
|   | Bilder drucken                                                                      | 13                                    |
|   | Index drucken (Miniaturansichten)                                                   |                                       |
|   | Fotos drucken                                                                       |                                       |
|   | Alle FOTOS GRUCKEN                                                                  | 15<br>1 <i>5</i>                      |
|   | Fulletiekie<br>Suchen (Datum)                                                       | כווס<br>19                            |
|   | Diashow                                                                             | ווווויייייייייייייייייייייייייייייייי |
|   | Beschnitt                                                                           |                                       |
|   | DPOF-Druck                                                                          |                                       |
|   |                                                                                     |                                       |

|   | Druckeinstellungen                                                | 20 |
|---|-------------------------------------------------------------------|----|
|   | Druckqualität                                                     | 21 |
|   | Papiereinstellungen                                               | 21 |
|   | Helligkeit, Kontrast und Farbeinstellungen                        | 21 |
|   | Anpassen                                                          | 23 |
|   | Randlos drucken                                                   | 23 |
|   | Datum drucken                                                     | 23 |
|   | Anderungen als neue Standardeinstellungen speichern               |    |
|   | Werkseitige Einstellungen wieder herstellen                       |    |
|   | Scannen auf eine Speicherkarte oder einen USB-Stick               |    |
|   | Auto anpassen                                                     |    |
|   | Neue Standardeinstellungen speichern                              |    |
|   | werkseltige Einstellungen wieder nerstellen                       |    |
| _ | Fata a ser al a su Managara dan al ang Managara (ang DOD 1745)(1) | 07 |
| 5 | Fotos von einer Kamera drucken (nur DCP-J/15W)                    | 27 |
|   | Fotodirektdruck von einer PictBridge-Kamera                       | 27 |
|   | PictBridge-Voraussetzungen                                        | 27 |
|   | Digitale Kamera einstellen                                        | 27 |
|   | Bilder drucken                                                    | 28 |
|   | DPOF-Druck                                                        | 28 |
|   | Fotodirektdruck von einer Digitalkamera (ohne PictBridge)         | 29 |
|   | Bilder drucken                                                    | 29 |
|   |                                                                   |    |
| Α | Regelmäßige Wartung                                               | 30 |
|   | Gerät reinigen und überprüfen                                     | 30 |
|   | Gehäuse des Gerätes reinigen                                      |    |
|   | Druckwalze des Gerätes reinigen                                   |    |
|   | Tintenvorrat überprüfen                                           |    |
|   | Verpacken des Gerätes für einen Transport                         | 32 |
| В | Fachbegriffe                                                      | 34 |
|   |                                                                   |    |
| С | Stichwortverzeichnis                                              | 36 |

## Geräteeinstellungen

## **Datenerhalt**

Die Menüeinstellungen werden dauerhaft gespeichert und bleiben auch bei einer Stromunterbrechung erhalten. Wenn Sie Als Standard gewählt haben, bleiben die in der Betriebsart PHOTO vorgenommenen Einstellungen erhalten. Die temporären Einstellungen (wie zum Beispiel für Kontrast) gehen jedoch verloren.

## **Energie sparen**

Sie können wählen, wie viele Minuten (1 bis 60 Minuten) nach der letzten Verwendung des Gerätes automatisch zum Energiesparmodus umgeschaltet werden soll. Der Zähler für die Abschaltzeit wird automatisch wieder zurückgesetzt, wenn am Gerät eine Funktion ausführt wird.

- A Drücken Sie Menü.
- Drücken Sie ▲ oder ▼, um Geräteeinstell zu wählen. Drücken Sie OK.
- Orücken Sie ▲ oder ▼, um Energiesparen zu wählen.
- 4 Drücken Sie ◀ oder ▶, um 1Min, 2Min., 3Min., 5Min., 10Min., 30Min. oder 60Min. zu wählen. Solange muss das Gerät inaktiv sein, bevor es zum Energiesparmodus umschaltet. Drücken Sie OK.
- 5 Drücken Sie Stopp.

## Display

## Displaysprache ändern (nicht verfügbar für Deutschland und Österreich)

Sie können die Displayanzeigensprache ändern.

1

Drücken Sie Menü.

- 2 Drücken Sie ▲ oder ▼, um Inbetriebnahme zu wählen. Drücken Sie OK.
- 3 Drücken Sie ▲ oder ▼, um Displaysprache zu wählen. Drücken Sie OK.
- 4 Drücken Sie ▲ oder ▼, um Ihre Sprache zu wählen. Drücken Sie OK.
- 5 Drücken Sie Stopp.

## Dimmer für Hintergrundbeleuchtung einstellen

Sie können einstellen, wie lange der Hintergrund des Displays noch leuchten soll, nachdem das Gerät wieder zur Bereitschaftsanzeige zurückgekehrt ist.

- Drücken Sie Menü.
   Drücken Sie ▲ oder ▼, um Geräteeinstell zu wählen. Drücken Sie OK.
   Drücken Sie ▲ oder ▼, um LCD-Einstell. zu wählen. Drücken Sie OK.
   Drücken Sie ▲ oder ▼, um Dimmer zu wählen.
- 5 Drücken Sie ∢oder ▶, um 10Sek., 20Sek., 30Sek. oder Aus zu wählen. Drücken Sie OK.
- 6 Drücken Sie Stopp.

2

## Berichte und Listen ausdrucken

## **Berichte und Listen**

Die folgenden Berichte und Listen können ausgedruckt werden:

Hilfe

Eine Hilfeliste zum Einstellen von Funktionen.

Geräteeinstell

Liste der gewählten Einstellungen.

Netzwerk-Konf.

Liste der gewählten Netzwerkeinstellungen.

WLAN-Bericht

Druckt einen Bericht zur WLAN-Verbindung.

## Bericht oder Liste ausdrucken

1 Drücken Sie Menü.

- 2 Drücken Sie ▲ oder ▼, um Ausdrucke zu wählen. Drücken Sie OK.
- Orücken Sie ▲ oder ▼, um den gewünschten Ausdruck zu wählen. Drücken Sie OK.
- 4 Drücken Sie Start S/W.

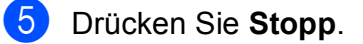

3

## Kopieren

## Kopiereinstellungen

Sie können die Kopiereinstellungen für mehrere Kopien temporär ändern.

Die gewählten Einstellungen werden nach 1 Minute wieder auf die Standardeinstellungen zurückgesetzt.

Um eine Einstellung zu ändern, drücken Sie ▲ oder ▼, um durch die Kopiereinstellungen zu blättern. Wenn die gewünschte Einstellung hervorgehoben ist, drücken Sie **OK**.

Wenn Sie alle gewünschten Einstellungen gewählt haben, drücken Sie **Start S/W** oder **Start Farbe**.

## 🖉 Hinweis

Für einige Funktionen können Sie die am häufigsten verwendeten Einstellungen als Standardeinstellungen speichern. Diese Einstellungen bleiben wirksam, bis sie wieder geändert werden. (Siehe Änderungen als neue Standardeinstellungen speichern auf Seite 11.)

## Kopieren abbrechen

Um den Kopiervorgang abzubrechen, drücken Sie **Stopp**.

## Kopierqualität und geschwindigkeit ändern

Sie können die Kopierqualität wählen. Die werkseitige Einstellung ist Normal.

| Entwurf | Hohe Kopiergeschwindigkeit und<br>geringster Tintenverbrauch.<br>Verwenden Sie diese Einstellung,<br>um Zeit zu sparen<br>(Entwurfskopien, umfangreiche<br>Dokumente oder viele Kopien). |
|---------|----------------------------------------------------------------------------------------------------|
|         | Die Kopiergeschwindigkeit<br>verringert sich auch mit dieser<br>Einstellung, wenn die Funktion<br>Tinte sparen, Buchkopie<br>oder WasserzKopie<br>eingeschaltet ist.                     |
| Normal  | Für normale Kopien empfohlen.<br>Ergibt gute Kopierqualität in guter<br>Kopiergeschwindigkeit.                                                                                           |
| Hoch    | Verwenden Sie diese Einstellung<br>zum Kopieren von detailreichen<br>Bildern, wie z. B. Fotos. Es wird<br>mit der höchsten Auflösung und<br>der geringsten Geschwindigkeit<br>gedruckt.  |

- 1 Legen Sie das Dokument ein.
- Geben Sie die gewünschte Kopienanzahl ein.
- 3 Drücken Sie ▲ oder ▼, um Qualität zu wählen.
- 4 Drücken Sie ◀ oder ►, um Entwurf, Normal oder Hoch zu wählen. Drücken Sie OK.
- 5 Wenn Sie keine weiteren Einstellungen ändern möchten, drücken Sie **Start S/W** oder **Start Farbe**.

## Vergrößern/Verkleinern

Sie können die kopierten Dokumente vergrößern oder verkleinern. Wenn Sie Auf Seitengr. wählen, verkleinert das Gerät die Kopie entsprechend dem eingestellten Papierformat.

Dokument ein.

| 1 | Legen | Sie | das |
|---|-------|-----|-----|
|   |       |     |     |

- Geben Sie die gewünschte Kopienanzahl ein.
- 3 Drücken Sie ▲ oder ▼, um Vergr./Verkl. zu wählen.
- 5 Sie haben die folgenden Möglichkeiten:
  - Wenn Sie Vergrößern oder Verkleinern gewählt haben, drücken Sie OK und dann ◀ oder ▶, um die gewünschte Vergrößerungs-/Verkleinerungsstufe zu wählen. Drücken Sie OK und gehen Sie zu Schritt ⑥.
  - Wenn Sie Benutz.: 25-400% gewählt haben, drücken Sie OK, und drücken Sie dann ►.
     Drücken Sie ▲, ▼, ◄ oder ► um einen Wert zu wählen, und drücken Sie dann mehrmals OK bis sie die Nummer vollständig eingegeben haben.

Gehen Sie zu Schritt 6.

Wenn Sie 100% oder Auf Seitengr. gewählt haben, drücken Sie OK. Gehen Sie zu Schritt 6.

| 198% 10x15cm→A4    |
|--------------------|
| 186% 10x15cm→LTR   |
| 142% A5→A4         |
| 100%               |
| 97% LTR→A4         |
| 93% A4→LTR         |
| (DCP-J515W)<br>33% |
| (DCP-J715W)        |
| 33% LGL→A4         |
| 69% A4→A5          |
| 47% A4→10x15cm     |
| Auf Seitengr.      |

Benutz.:25-400%

6 Wenn Sie keine weiteren Einstellungen ändern möchten, drücken Sie Start S/W oder Start Farbe.

#### Hinweis

- Seitenlayout kann nicht zusammen mit Vergr./Verkl. verwendet werden.
- Seitenlayout, Buchkopie, Sortiert und Wasserz.-Kopie können nicht zusammen mit Auf Seitengr. verwendet werden.
- Auf Seitengr. funktioniert nicht richtig, wenn das Dokument auf dem Vorlagenglas um mehr als 3 Grad gedreht ist. Legen Sie die Vorlage mit Hilfe der Markierungen oben und links mit der bedruckten Seite nach unten in die obere linke Ecke des Vorlagenglases.
- (Nur DCP-J715W) Auf Seitengr. steht bei Verwendung des Vorlageneinzugs nicht zur Verfügung.

3

### Seitenlayout (N auf 1 oder Poster)

Mit der N-auf-1-Funktion können Sie Papier sparen. Sie ermöglicht es, zwei oder vier Seiten auf ein Blatt zu kopieren.

Sie können auch ein Poster anfertigen. Dazu druckt das Gerät die Vorlage entsprechend vergrößert auf mehreren Seiten aus, die dann zu einem Poster zusammengeklebt werden können. Verwenden Sie das Vorlagenglas, wenn Sie ein Poster erstellen möchten.

## **•** WICHTIG

- Vergewissern Sie sich, dass als Papierformat A4 oder Letter gewählt ist.
- Die Funktionen Vergr./Verkl. und Normal/Sortiert (DCP-J715W) können nicht zusammen mit den N-auf-1und Poster-Funktionen verwendet werden.
- F
  ür farbige Mehrfachkopien steht die N-auf-1-Funktion nicht zur Verfügung.
- (H) bedeutet Hochformat, (Q) bedeutet Querformat.
- Beim Erstellen eines Posters können nicht mehrere Kopien angefertigt werden.

## 🖉 Hinweis

Wasserz.-Kopie, Buchkopie, Tinte sparen, Normal/Sortiert und Vergr./Verkl. können nicht zusammen mit Seitenlayout verwendet werden.

1 Legen Sie das Dokument ein.

- 2 Geben Sie die gewünschte Kopienanzahl ein.
- 3 Drücken Sie ▲ oder ▼, um Seitenlayout zu wählen.

#### Drücken Sie < oder ▶, um</li>

Aus (1 auf 1), 2 auf 1 (H), 2 auf 1 (Q), 4 auf 1 (H), 4 auf 1 (Q) oder Poster (3 x 3) zu wählen. Drücken Sie OK.

5 Wenn Sie keine weiteren Einstellungen ändern möchten, drücken Sie Start S/W oder Start Farbe, um die Seite

einzulesen. Wenn Sie ein Poster erstellen, liest das Gerät nun die Vorlage ein und beginnt zu drucken.

Gehen Sie zu Schritt 6.

Wenn Sie ein Dokument in den automatischen Vorlageneinzug (DCP-J715W) eingelegt haben oder ein Poster erstellen, liest das Gerät die Vorlage ein und beginnt zu drucken.

#### Wenn Sie das Vorlagenglas verwenden, gehen Sie zu Schritt 6.

6 Nachdem die Seite eingelesen wurde, drücken Sie + (Ja), um die nächste Seite einzulesen.

- Legen Sie die nächste Seite auf das Vorlagenglas. Drücken Sie **OK**. Wiederholen Sie die Schritte 6 und 7 für die restlichen Seiten.
- 8 Nachdem alle Seiten eingelesen wurden, drücken Sie - (Nein), um die Funktion abzuschließen.

### 🖉 Hinweis

Auch wenn für die N-auf-1-Funktionen als Druckmedium Fotopapier eingestellt ist, werden die Seiten so gedruckt, als wäre Normalpapier gewählt.

#### Legen Sie die Vorlage mit der einzulesenden Seite nach unten in der gezeigten Richtung ein:

■ 2 auf 1 (H)

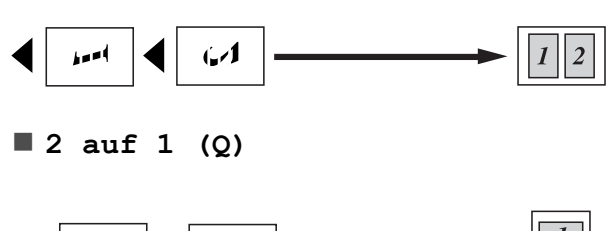

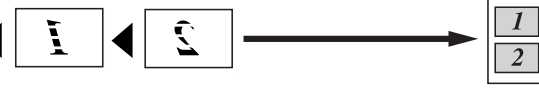

■ 4 auf 1 (H)

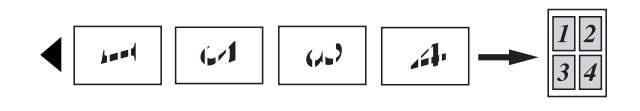

■ 4 auf 1 (Q)

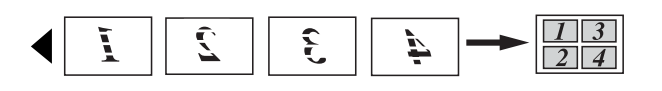

Poster(3 x 3)

Sie können ein Foto zu einem Poster vergrößern lassen.

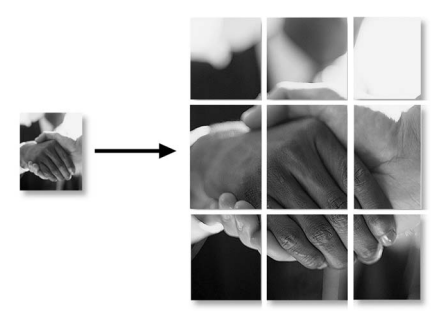

## Sortiert kopieren mit dem Vorlageneinzug (nur DCP-J715W)

Sie können Mehrfachkopien auch sortiert ausgeben lassen. Die Seiten werden in umgekehrter Reihenfolge sortiert (3 2 1, 3 2 1, 3 2 1 usw.).

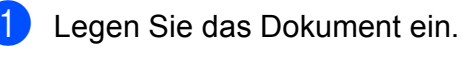

- Geben Sie die gewünschte Kopienanzahl ein.
- 3 Drücken Sie ▲ oder ▼, um Normal/Sortiert zu wählen.
- 5 Wenn Sie keine weiteren Einstellungen ändern möchten, drücken Sie Start S/W oder Start Farbe.

#### 🖉 Hinweis

Auf Seitengr., Seitenlayout und Buchkopie können nicht zusammen mit Sortiert verwendet werden.

## Druckdichte einstellen

Sie können die Druckdichte einstellen, um eine hellere oder dunklere Kopie zu erhalten.

1

Legen Sie das Dokument ein.

- Geben Sie die gewünschte Kopienanzahl ein.
- 3 Drücken Sie ▲ oder ▼, um Dichte zu wählen.
- 4 Drücken Sie ◀ oder ►, um eine hellere oder dunklere Kopie zu erhalten. Drücken Sie OK.
- 5 Wenn Sie keine weiteren Einstellungen ändern möchten, drücken Sie Start S/W oder Start Farbe.

## Tintensparmodus

Der Tintensparmodus hilft Ihnen, Tinte zu sparen. Das Gerät druckt die Farben heller und betont die Umrisse der Bilder wie unten gezeigt.

Die Menge der gesparten Tinte ist von der Art der gedruckten Dokumente abhängig.

#### Tinte sparen: Aus

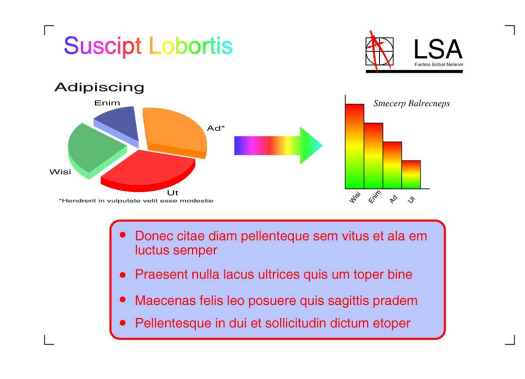

#### Tinte sparen: Ein

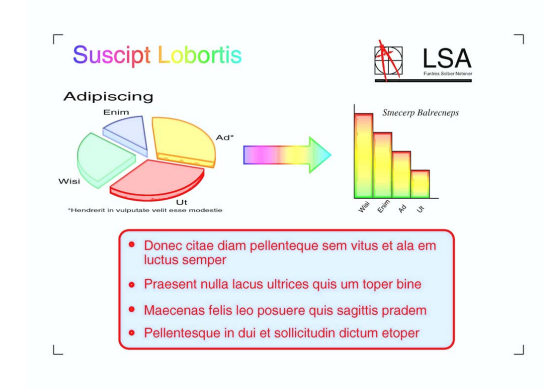

- - Legen Sie das Dokument ein.
  - Geben Sie die gewünschte Kopienanzahl ein.
- 3 Drücken Sie ▲ oder ▼, um Tinte sparen zu wählen.
- 4 Drücken Sie ◀ oder ►, um Ein (oder Aus) zu wählen. Drücken Sie OK.

5 Wenn Sie keine weiteren Einstellungen ändern möchten, drücken Sie **Start S/W** oder **Start Farbe**.

### 🖉 Hinweis

- Wasserz.-Kopie, Buchkopie und Seitenlayout können nicht zusammen mit Tinte sparen verwendet werden.
- Durch die Verwendung von Tinte sparen sehen Ihre Ausdrucke eventuell anders aus als das Original-Dokument.
- Die Funktion Tinte sparen wird durch Technologie von Reallusion, Inc.

unterstützt.

## Buchkopie

Diese Funktion korrigiert dunkle Ränder und schief eingelesene Daten. Sie können die Korrekturen automatisch durchführen lassen oder Korrekturen selbst vornehmen.

- Legen Sie das Dokument ein.
- Geben Sie die gewünschte Kopienanzahl ein.
- 3 Drücken Sie ▲ oder ▼, um Buchkopie zu wählen.
- 4 Sie haben die folgenden Möglichkeiten:

Drücken Sie OK.

Drücken Sie **Start S/W** oder **Start Farbe** und gehen Sie zu Schritt **6**.

 Wenn das Gerät die Daten automatisch korrigieren soll, drücken Sie ◀ oder ►, um Ein zu wählen, und drücken Sie OK.
 Gehen Sie zu Schritt . Korrigieren Sie die schiefen Daten mit
 ▲ oder ▼.

Entfernen Sie die Schatten mit + oder -.

6 Wenn Sie alle gewünschten Änderungen durchgeführt haben, drücken Sie Start S/W oder Start Farbe.

### Hinweis

- Seitenlayout, Sortiert, Tinte sparen, Auf Seitengr. und Wasserz.-Kopie können nicht zusammen mit Buchkopie verwendet werden.
- Die Funktion Buchkopie wird durch Technologie von Reallusion, Inc.

unterstützt.

## Wasserzeichen-Kopie

Sie können ein Logo oder einen Text als Wasserzeichen auf Ihr Dokument drucken Iassen. Wählen Sie dazu eine der Wasserzeichen-Vorlagen (VERTRAULICH, ENTWURF oder KOPIE) aus oder verwenden Sie Daten von einer Speicherkarte, einem USB-Stick oder eingescannte Daten.

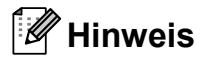

- Auf Seitengr., Seitenlayout, Tinte sparen und Buchkopie können nicht zusammen mit Wasserz.-Kopie verwendet werden.
- Die Funktion Wasserz.-Kopie wird durch Technologie von Reallusion, Inc.

unterstützt. REALLUSION

#### Vorlage verwenden

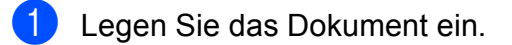

- 2 Geben Sie die gewünschte Kopienanzahl ein.
- Orücken Sie ▲ oder ▼, um Wasserz.-Kopie zu wählen. Drücken Sie OK.
- 5 Drücken Sie ▲ oder ▼, um Akt. Einstellung zu wählen. Drücken Sie OK.
- 6 Drücken Sie ▲ oder ▼, um Vorlage zu wählen. Drücken Sie OK.
- 7 Ändern Sie, falls erforderlich, die im Display angezeigten Einstellungen.
- 8 Wenn Sie keine weiteren Einstellungen ändern möchten, drücken Sie **Start S/W** oder **Start Farbe**.

#### Kapitel 3

#### Daten von Speicherkarten oder USB-Sticks verwenden

- Legen Sie das Dokument ein.
- 2 Geben Sie die gewünschte Kopienanzahl ein.
- 3 Drücken Sie ▲ oder ▼, um Wasserz.-Kopie zu wählen. Drücken Sie **OK**.
- 4 Drücken Sie ◀ oder ▶, um Ein zu wählen.
- 5 Drücken Sie ▲ oder ▼, um Akt. Einstellung zu wählen. Drücken Sie **OK**.
- 6 Drücken Sie ▲ oder ▼, um Medium zu wählen. Setzen Sie eine Speicherkarte oder einen USB-Stick ein.
- 7 Drücken Sie **OK** und dann **∢** oder **▶**, um die Daten, die Sie als Wasserzeichen verwenden möchten, auszuwählen.

#### 🖉 Hinweis

Sie können ein eigenes Bild mit bis zu 1280 × 1280 Pixel als Wasserzeichen verwenden.

- 8 Drücken Sie **OK** und ändern Sie falls gewünscht andere im Display angezeigte Einstellungen.
- 9 Wenn Sie keine weiteren Einstellungen ändern möchten, drücken Sie Start S/W oder Start Farbe.

## **•** WICHTIG

Entfernen Sie NICHT die Speicherkarte oder den USB-Stick, wenn PHOTO blinkt, um Schäden an der Speicherkarte, dem USB-Stick oder den darauf gespeicherten Daten zu vermeiden.

#### Gescanntes Papierdokument als Wasserzeichen verwenden

- 1 Geben Sie die gewünschte Kopienanzahl ein.
- 2 Drücken Sie ▲ oder ▼, um Wasserz.-Kopie zu wählen. Drücken Sie **OK**.
- 3 Drücken Sie ∢ oder ▶, um Ein zu wählen.
- 4 Drücken Sie ▲ oder ▼, um Akt. Einstellung zu wählen. Drücken Sie **OK**.
- 5 Drücken Sie ▲ oder ▼, um Scannen zu wählen. Drücken Sie OK und legen Sie die Seite, die als Wasserzeichen verwendet werden soll, auf das Vorlagenglas.
- 6 Drücken Sie Start S/W oder Start Farbe.
- 7 Nehmen Sie die Wasserzeichen-Vorlage heraus und legen Sie das zu kopierende Dokument ein.
- 8 Drücken Sie ◀ oder ▶, um die Transparenz des Wasserzeichens zu ändern. Drücken Sie OK.
- 9 Wenn Sie keine weiteren Einstellungen ändern möchten, drücken Sie Start S/W oder Start Farbe.

#### I Hinweis

Das gescannte Wasserzeichen kann nicht vergrößert oder verkleinert werden.

## Änderungen als neue Standardeinstellungen speichern

Sie können die am häufigsten verwendeten Kopiereinstellungen für Qualität, Vergr./Verkl., Dichte, Tinte sparen und Seitenlayout als Standardeinstellungen speichern. Diese Einstellungen bleiben wirksam, bis sie wieder geändert werden.

Drücken Sie ▲ oder ▼ und ◄ oder ▶, um die neue Einstellung zu wählen. Drücken Sie OK. Wiederholen Sie diesen Schritt für jede Einstellung, die Sie ändern möchten.

- 2 Nachdem Sie die letzte Einstellung geändert haben, drücken Sie ▲ oder V, um Als Standard zu wählen. Drücken Sie OK.
- **3** Drücken Sie +, um Ja zu wählen.
- 4 Drücken Sie Stopp.

### Werkseitige Einstellungen wieder herstellen

Sie können die Kopiereinstellungen Qualität, Vergr./Verkl., Dichte, Tinte sparen und Seitenlayout, die Sie geändert haben, auf die werkseitigen Einstellungen zurücksetzen.

| - |
|---|
|   |
|   |
|   |

Drücken Sie ▲ oder ▼, um Werkseinstell. zu wählen. Drücken Sie **OK**.

2) Drücken Sie +, um Ja zu wählen.

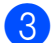

Drücken Sie Stopp.

# 4

## Bilder von einer Speicherkarte oder einem USB-Stick (USB-Flash-Speicher) drucken

## Speichermedium-Funktionen

### Wichtige Hinweise zur Verwendung von Speicherkarten und USB-Sticks

Ihr Gerät ist mit Bilddateien von modernen Digitalkameras, Speicherkarten und USB-Flash-Speichern kompatibel. Beachten Sie jedoch die folgenden Hinweise, um Fehler zu vermeiden:

- Die Dateinamenerweiterung der Bilddateien muss .JPG sein. (Andere Dateinamenerweiterungen wie .JPEG, .TIF, .GIF werden nicht erkannt.)
- Auf Speichermedien kann entweder über das Funktionstastenfeld des Gerätes oder vom Computer aus zugegriffen werden. (Die gleichzeitige Verwendung über die Tasten des Gerätes und über den Computer ist nicht möglich.)
- Das Gerät kann bis zu 999 Dateien einer Speicherkarte oder eines USB-Sticks lesen.
- Die DPOF-Datei auf der Speicherkarte muss in einem gültigen DPOF-Format gespeichert sein. (Siehe DPOF-Druck auf Seite 19.)

Bitte beachten Sie Folgendes:

- Beim Drucken eines Indexes oder von Bildern druckt das Gerät stets alle gültigen Bilddateien aus, auch wenn eines oder mehrere Bilder auf dem Speichermedium beschädigt sind. Defekte Bilder werden nicht gedruckt.
- (Speicherkarten-Benutzer)

Das Gerät kann Daten von Speicherkarten lesen, die von einer Digitalkamera formatiert wurden.

Digitalkameras erstellen beim Formatieren der Speicherkarte einen Ordner, in dem die Bilddateien gespeichert werden. Wenn Sie auf der Speicherkarte gespeicherte Dateien am PC bearbeiten, sollten Sie die von der Kamera erstellte Ordnerstruktur auf der Karte nicht verändern. Neue oder geänderte Dateien sollten stets in dem auch von der Kamera verwendeten Ordner gespeichert werden. Das Gerät kann die Dateien sonst eventuell nicht lesen oder drucken.

 (Benutzer von USB-Flash-Speichern) (nur DCP-J715W)

Das Gerät unterstützt USB-Sticks (USB-Flash-Speicher), die unter Windows<sup>®</sup> formatiert wurden.

### Video drucken

Mit dieser Funktion können Sie Bilder aus Videos, die auf einer Speicherkarte oder einem USB-Stick gespeichert sind, drucken.

Videodateien werden automatisch entsprechend der Länge in 9 Teile aufgeteilt und in 3 Zeilen angeordnet, so dass Sie diese Teile ansehen und drucken können.

## 🖉 Hinweis

- Sie können keine bestimmte Videoszene auswählen.
- Es können Videodateien im AVI- oder MOV-Format verwendet werden. AVI-Dateien mit einer Größe von 1 GB oder mehr (eine Aufnahmezeit von ungefähr 30 Minuten) bzw. MOV-Dateien mit einer Größe von 2 GB oder mehr (eine Aufnahmezeit von ungefähr 60 Minuten) können nicht gedruckt werden.

## **Bilder drucken**

### Index drucken (Miniaturansichten)

Das Gerät ordnet jedem Bild automatisch eine eigene Nummer zu (z. B. Nr.1, Nr.2, Nr.3 etc.).

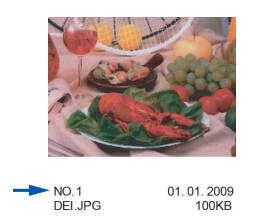

Das Gerät erkennt die einzelnen Bilder anhand dieser Nummern. Im Index (Miniaturansichten) werden alle Bilder der Speicherkarte ausgedruckt.

#### 🖉 Hinweis

Nur Dateinamen, die nicht länger als 8 Zeichen sind, werden korrekt im Index ausgedruckt.

- Vergewissern Sie sich, dass die Speicherkarte oder der USB-Stick in den richtigen Einschub eingesetzt ist. Drücken Sie ( ) (PHOTO).
- Drücken Sie ▲ oder ▼, um Index drucken zu wählen. Drücken Sie OK.
- 3 Drücken Sie ▲ oder ▼, um Layoutformat zu wählen. Drücken Sie ◀ oder ▶, um 6 Bilder/Zeile oder 5 Bilder/Zeile zu wählen. Drücken Sie OK.

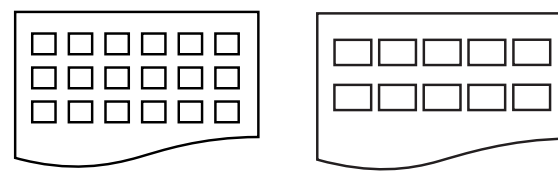

6 Bilder/Zeile 5 Bil

5 Bilder/Zeile

5 Bilder/Zeile werden mit geringerer Geschwindigkeit gedruckt als
6 Bilder/Zeile, aber mit höherer Druckqualität.

4 Drücken Sie ▲ oder ▼, um die Papiereinstellungen Druckmedium und Papierformat zu wählen. Sie haben die folgenden Möglichkeiten:

> ■ Wenn Sie Druckmedium gewählt haben, drücken Sie < oder >, um das Druckmedium entsprechend dem Papier, das Sie verwenden, zu wählen: Normal, Inkjet, Brother BP71, Brother BP61 oder Anderes Glanzp.

Drücken Sie OK.

Drücken Sie OK.

 Wenn Sie die Papiereinstellungen nicht ändern möchten, gehen Sie zu Schritt 6.

Drücken Sie **Start Farbe**, um zu drucken.

#### Fotos drucken

Bevor Sie ein einzelnes Bild ausdrucken können, müssen Sie die im Index ausgedruckte Bildnummer kennen.

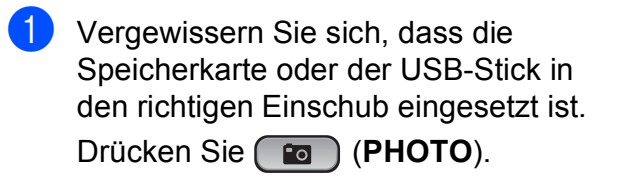

2 Drucken Sie den Index aus. (Siehe Index drucken (Miniaturansichten) auf Seite 13.)

- Orücken Sie ▲ oder ▼, um Foto drucken zu wählen. Drücken Sie OK.
- 4 Drücken Sie wiederholt ▲, um die im Index ausgedruckte Nummer des zu druckenden Bildes auszuwählen. Wenn Sie eine zweistellige Nummer wählen möchten, drücken Sie ►, um den Cursor zur nächsten Ziffer zu bewegen. (Zum Beispiel: 1, ►, 6, für Bild Nr. 16.) Drücken Sie **OK**.

#### 🖉 Hinweis

Mit ▼ können Sie bei der Auswahl der Bildnummer zurückblättern.

5 Wiederholen Sie Schritt 4, bis die Nummern der Bilder, die gedruckt werden sollen, eingegeben wurden. (Um zum Beispiel die Bilder Nr.1, Nr.3 und Nr.6 zu drucken, geben Sie 1, OK, 3, OK, 6, OK ein.)

#### 🖉 Hinweis

Sie können bis zu 12 Zeichen (einschließlich Kommas) zur Auswahl der zu druckenden Bilder eingeben.

- 6 Nachdem Sie die gewünschten Bildnummern eingegeben haben, drücken Sie OK.
  - Drücken Sie wiederholt + oder -, um die gewünschte Anzahl der Kopien einzugeben.
- 8 Sie haben die folgenden Möglichkeiten:
  - Ändern Sie die Druckeinstellungen. (Siehe Druckeinstellungen auf Seite 20.)
  - Wenn Sie keine Einstellungen ändern möchten, drücken Sie Start Farbe, um zu drucken.

14

## Alle Fotos drucken

Mit dieser Funktion können Sie alle auf einer Speicherkarte oder einem USB-Stick gespeicherten Bilder drucken.

- Vergewissern Sie sich, dass die Speicherkarte oder der USB-Stick in den richtigen Einschub eingesetzt ist. Drücken Sie (PHOTO).
- 2 Drücken Sie ▲ oder ▼, um Alle drucken zu wählen. Drücken Sie OK.
- Orücken Sie wiederholt + oder -, um die gewünschte Anzahl der Kopien einzugeben.

4 Sie haben die folgenden Möglichkeiten:

- Ändern Sie die Druckeinstellungen. (Siehe Druckeinstellungen auf Seite 20.)
- Wenn Sie keine Einstellungen ändern möchten, drücken Sie Start Farbe, um zu drucken.

## Fotoeffekte

Sie können Fotos bearbeiten, besondere Effekte hinzufügen und diese vor dem Ausdrucken im Display ansehen.

## 🖉 Hinweis

- Nach Hinzufügen eines Effekts können Sie die Darstellung des Bildes durch Drücken von + vergrößern. Um zur Originalgröße zurückzukehren, drücken Sie erneut +.
- Die Funktion Fotoeffekte wird durch Technologie von Reallusion, Inc.

unterstützt.

#### Autokorrektur

Die Autokorrektur kann für die meisten Fotos verwendet werden. Das Gerät wählt dabei die geeigneten Effekte für Ihr Foto aus.

- Vergewissern Sie sich, dass die Speicherkarte oder der USB-Stick in den richtigen Einschub eingesetzt ist. Drücken Sie (PHOTO).
- 2 Di
  - Drücken Sie ▲ oder ▼, um Fotoeffekte zu wählen. Drücken Sie OK.
- Orücken Sie ◄ oder ►, um das gewünschte Foto auszuwählen. Drücken Sie OK.
  - Drücken Sie ▲ oder ▼, um Autokorrektur zu wählen. Drücken Sie OK.

#### Hinweis

- Wenn Rote Augen entf im Display erscheint, drücken Sie ▲, um zu versuchen, rote Augen im Foto zu entfernen.
- Drücken Sie **Storno**, um den Effekt rückgängig zu machen.
- 5 Drücken Sie **OK**. Drücken Sie dann wiederholt + oder -, um die Anzahl der Kopien einzugeben.
- 6 Sie haben die folgenden Möglichkeiten:
  - Drücken Sie OK und ändern Sie die Druckeinstellungen. (Siehe Druckeinstellungen auf Seite 20.)
  - Wenn Sie keine Einstellungen ändern möchten, drücken Sie Start Farbe, um zu drucken.

#### Hauttonkorrektur

Mit der Hauttonkorrektur können Portraitfotos verbessert werden. Diese Funktion erkennt Hauttöne von Personen in einem Foto und stellt das Bild entsprechend ein.

- Vergewissern Sie sich, dass die Speicherkarte oder der USB-Stick in den richtigen Einschub eingesetzt ist. Drücken Sie (PHOTO).
- 2 Drücken Sie ▲ oder ▼, um Fotoeffekte zu wählen. Drücken Sie OK.
- Orücken Sie ◄ oder ►, um das gewünschte Foto auszuwählen. Drücken Sie OK.
- 4 Drücken Sie ▲ oder ▼, um Hauttonkorrekt. zu wählen. Drücken Sie OK.
- 5 Sie haben die folgenden Möglichkeiten:
  - Drücken Sie OK, wenn Sie keine Einstellungen ändern möchten.
  - Drücken Sie ▲ oder ▼, um die Einstellung des Effektes manuell zu ändern. Drücken Sie zum Abschluss OK.
- 6 Drücken Sie wiederholt + oder -, um die Anzahl der Kopien einzugeben.
- 7 Sie haben die folgenden Möglichkeiten:
  - Drücken Sie OK und ändern Sie die Druckeinstellungen. (Siehe Druckeinstellungen auf Seite 20.)
  - Wenn Sie keine Einstellungen ändern möchten, drücken Sie Start Farbe, um zu drucken.

#### Landschaftskorrektur

Verwenden Sie die Landschaftskorrektur für Fotos mit Landschaftsaufnahmen. Sie hebt grüne und blaue Bereiche im Foto hervor, so dass die Landschaft insgesamt schärfer und lebendiger wirkt.

- Vergewissern Sie sich, dass die Speicherkarte oder der USB-Stick in den richtigen Einschub eingesetzt ist. Drücken Sie (PHOTO).
- 2 Drücken Sie ▲ oder ▼, um Fotoeffekte zu wählen. Drücken Sie OK.
- Orücken Sie ◀ oder ►, um das gewünschte Foto auszuwählen. Drücken Sie OK.
- Drücken Sie ▲ oder ▼, um Landsch.korrig. zu wählen. Drücken Sie OK.
- 5 Sie haben die folgenden Möglichkeiten:
  - Drücken Sie OK, wenn Sie keine Einstellungen ändern möchten.
  - Drücken Sie ▲ oder ▼, um die Einstellung des Effektes manuell zu ändern. Drücken Sie zum Abschluss OK.
- 6 Drücken Sie wiederholt + oder -, um die Anzahl der Kopien einzugeben.
- 7 Sie haben die folgenden Möglichkeiten:
  - Drücken Sie OK und ändern Sie die Druckeinstellungen. (Siehe Druckeinstellungen auf Seite 20.)
  - Wenn Sie keine Einstellungen ändern möchten, drücken Sie Start Farbe, um zu drucken.

#### Rote Augen entfernen

Das Gerät erkennt rote Augen in den Fotos und versucht, sie zu entfernen.

#### 🖉 Hinweis

In einigen Fällen werden rote Augen eventuell nicht entfernt:

- wenn das Gesicht auf dem Bild zu klein ist
- wenn das Gesicht zu weit nach oben, unten, rechts oder links geneigt ist
- Vergewissern Sie sich, dass die Speicherkarte oder der USB-Stick in den richtigen Einschub eingesetzt ist. Drücken Sie (PHOTO).
- 2 Drücken Sie ▲ oder ▼, um Fotoeffekte zu wählen. Drücken Sie OK.
- Orücken Sie ◄ oder ►, um das gewünschte Foto auszuwählen. Drücken Sie OK.
- 4 Drücken Sie ▲ oder ▼, um Rote Augen entf zu wählen. Drücken Sie OK.
  - Wenn Rote Augen entf erfolgreich ausgeführt wurde, wird das geänderte Foto angezeigt. Der bearbeitete Bereich ist mit einem roten Rahmen markiert. Drücken Sie OK.
  - Wenn Rote Augen entf nicht erfolgreich ausgeführt wurde, wird Nicht gefunden angezeigt.

Drücken Sie **OK**, um zur vorherigen Ebene zurückzugelangen.

#### Hinweis

Drücken Sie ▲, um Rote Augen entf erneut auszuführen.

- Drücken Sie wiederholt + oder -, um die gewünschte Anzahl der Kopien einzugeben.
- 6 Sie haben die folgenden Möglichkeiten:
  - Drücken Sie OK und ändern Sie die Druckeinstellungen. (Siehe Druckeinstellungen auf Seite 20.)
  - Wenn Sie keine Einstellungen ändern möchten, drücken Sie Start Farbe, um zu drucken.

#### Schwarzweiß

Sie können Fotos in Schwarzweiß konvertieren.

- Vergewissern Sie sich, dass die Speicherkarte oder der USB-Stick in den richtigen Einschub eingesetzt ist. Drücken Sie (PHOTO).
- 2 Drücken Sie ▲ oder ▼, um Fotoeffekte zu wählen. Drücken Sie OK.
- Orücken Sie ◄ oder ►, um das gewünschte Foto auszuwählen. Drücken Sie OK.
- 4 Drücken Sie ▲ oder ▼, um Schwarzweiß zu wählen. Drücken Sie OK.
- Drücken Sie OK. Drücken Sie dann wiederholt + oder -, um die Anzahl der Kopien einzugeben.
- 6 Sie haben die folgenden Möglichkeiten:
  - Drücken Sie OK und ändern Sie die Druckeinstellungen. (Siehe Druckeinstellungen auf Seite 20.)
  - Wenn Sie keine Einstellungen ändern möchten, drücken Sie Start Farbe, um zu drucken.

#### Sepia

Sie können die Farben eines Fotos in Sepiafarben konvertieren.

- Vergewissern Sie sich, dass die Speicherkarte oder der USB-Stick in den richtigen Einschub eingesetzt ist. Drücken Sie (PHOTO).
- 2 Drücken Sie ▲ oder ▼, um Fotoeffekte zu wählen. Drücken Sie OK.
- Orücken Sie ◄ oder ►, um das gewünschte Foto auszuwählen. Drücken Sie OK.
- 4 Drücken Sie ▲ oder ▼, um Sepia zu wählen. Drücken Sie OK.
- Drücken Sie OK. Drücken Sie dann wiederholt + oder -, um die Anzahl der Kopien einzugeben.
- 6 Sie haben die folgenden Möglichkeiten:
  - Drücken Sie OK und ändern Sie die Druckeinstellungen. (Siehe Druckeinstellungen auf Seite 20.)
  - Wenn Sie keine Einstellungen ändern möchten, drücken Sie Start Farbe, um zu drucken.

### Suchen (Datum)

Fotos können nach dem Datum ihrer Aufnahme gesucht werden.

 Vergewissern Sie sich, dass die Speicherkarte oder der USB-Stick in den richtigen Einschub eingesetzt ist. Drücken Sie ( ) (PHOTO).

Drücken Sie ▲ oder ▼, um Suchen (Datum) zu wählen. Drücken Sie OK.

- Orücken Sie ▲ oder ▼, um das Datum zu wählen, ab dem gesucht werden soll. Drücken Sie OK.
- 4 Drücken Sie ◄ oder ►, um das gewünschte Foto auszuwählen.

#### 🖉 Hinweis

Um Fotos mit einem anderen Datum anzusehen, drücken Sie wiederholt ◀ oder ▶. Drücken Sie ◀, um ein älteres Foto anzusehen, und ▶, um ein neueres Foto anzusehen.

- 5 Drücken Sie wiederholt + oder -, um die gewünschte Anzahl der Kopien einzugeben.
- 6 Wiederholen Sie die Schritte 4 und 5, bis Sie alle gewünschten Fotos ausgewählt haben.
- Wenn alle gewünschten Fotos ausgewählt sind, haben Sie folgende Möglichkeiten:
  - Drücken Sie OK und ändern Sie die Druckeinstellungen. (Siehe Druckeinstellungen auf Seite 20.)
  - Wenn Sie keine Einstellungen ändern möchten, drücken Sie Start Farbe, um zu drucken.

#### Diashow

Sie können Ihre Fotos im Display als Diashow ansehen. Währenddessen kann auch ein Foto ausgewählt werden.

1 Vergewissern Sie sich, dass die Speicherkarte oder der USB-Stick in den richtigen Einschub eingesetzt ist.

Drücken Sie (PHOTO).

- 2 Drücken Sie ▲ oder ▼, um Diashow zu wählen. Drücken Sie OK.
- 3 Drücken Sie Stopp, um die Diashow zu beenden.

#### Foto aus der Diashow drucken

- 1 Drücken Sie **OK**, um die Diashow bei einem bestimmten Bild zu unterbrechen.
- 2 Drücken Sie wiederholt + oder -, um die gewünschte Anzahl der Kopien einzugeben.

3 Sie haben die folgenden Möglichkeiten:

- Drücken Sie OK und ändern Sie die Druckeinstellungen. (Siehe Druckeinstellungen auf Seite 20.)
- Wenn Sie keine Einstellungen ändern möchten, drücken Sie Start Farbe, um zu drucken.

## Beschnitt

Sie können ein Foto zurechtschneiden und nur einen Teil des Bildes ausdrucken.

#### Hinweis

Wenn das Foto sehr klein ist oder unregelmäßige Proportionen hat, kann kein Beschnitt durchgeführt werden. Das Display zeigt Bild zu klein oder Bild zu lang.

- Vergewissern Sie sich, dass die Speicherkarte oder der USB-Stick in den richtigen Einschub eingesetzt ist. Drücken Sie (PHOTO).
- 2 Drücken Sie ▲ oder ▼, um Beschnitt zu wählen. Drücken Sie OK.
- Orücken Sie ◀ oder ►, um das gewünschte Foto auszuwählen. Drücken Sie OK.
- Stellen Sie den roten Rahmen auf Ihrem Foto ein.
   Der Bereich innerhalb des roten Rahmens wird gedruckt.

- Drücken Sie + oder -, um den Rahmen zu vergrößern oder zu verkleinern.
- Drücken Sie die Pfeiltasten, um den Rahmen zu verschieben.
- Drücken Sie Menü, um den Rahmen zu drehen.
- Drücken Sie OK, wenn die Ausrichtung des Rahmens abgeschlossen ist.
- 5 Drücken Sie wiederholt + oder -, um die gewünschte Anzahl der Kopien einzugeben.
- 6 Sie haben die folgenden Möglichkeiten:
  - Drücken Sie OK und ändern Sie die Druckeinstellungen. (Siehe Druckeinstellungen auf Seite 20.)
  - Wenn Sie keine Einstellungen ändern möchten, drücken Sie Start Farbe, um zu drucken.

## **DPOF-Druck**

DPOF bedeutet Digital Print Order Format.

Dies ist ein von großen Digitalkamera-Herstellern (Canon Inc., Eastman Kodak Company, FUJIFILM Corporation, Panasonic Corporation und Sony Corporation) entwickelter Standard, der es erleichtert, mit digitalen Kameras fotografierte Bilder zu drucken.

Wenn Ihre digitale Kamera den DPOF-Druck unterstützt, können Sie im Display der digitalen Kamera die Bilder und die gewünschte Anzahl von Ausdrucken wählen.

Wenn eine Speicherkarte mit DPOF-Informationen in das Gerät eingesetzt wird, können die ausgewählten Bilder einfach ausgedruckt werden. 1 Vergewissern Sie sich, dass Sie die Speicherkarte in den richtigen Einschub eingesetzt haben.

Drücken Sie (PHOTO). Im Display erscheint die Frage, ob die DPOF-Einstellungen verwendet werden sollen.

2 Drücken Sie +, um Ja zu wählen.

3 Sie haben die folgenden Möglichkeiten:

- Ändern Sie die Druckeinstellungen. (Siehe Druckeinstellungen auf Seite 20.)
- Wenn Sie keine Einstellungen ändern möchten, drücken Sie Start Farbe, um zu drucken.

## 🖉 Hinweis

 Wenn der mit der Kamera erstellte Druckauftrag einen Fehler aufweist, wird eventuell angezeigt, dass eine fehlerhafte DPOF-Datei vorliegt. Löschen und erstellen Sie den Druckauftrag mit der Kamera erneut, um das Problem zu beheben.

Informationen, wie Sie den Druckauftrag löschen und neu erstellen können, entnehmen Sie der Support-Website des Kameraherstellers oder dem Handbuch der Kamera.

• Videodateien können nicht mit DPOF gedruckt werden.

## Druckeinstellungen

Sie können die Druckeinstellungen temporär, das heißt für den nächsten Ausdruck ändern.

Die gewählten Einstellungen werden nach 3 Minuten wieder auf die Standardeinstellungen zurückgesetzt.

## 🖉 Hinweis

Sie können die Druckeinstellungen, die Sie meistens verwenden, als Standardeinstellung speichern. (Siehe Änderungen als neue Standardeinstellungen speichern auf Seite 24.)

|    | Druckeinstellung | Drucken ⇒ Start □ | ■ dr. |
|----|------------------|-------------------|-------|
| 1_ | — <b> ×0001</b>  |                   |       |
|    | Druckqualität    | ∢Foto             | ÞÎ    |
|    | Druckmedium      | Anderes Glanzp.   |       |
|    | Papierformat     | 10x15cm           | _     |

#### 1 Anzahl der Ausdrucke

(Für Fotos ansehen, Suchen (Datum) und Diashow)

Zeigt die Gesamtzahl der zu druckenden Fotos an.

(Für Alle drucken, Foto drucken, Fotoeffekte und Beschnitt)

Zeigt an, wie oft jedes Bild gedruckt wird.

(Für DPOF-Druck) Diese Anzeige erscheint nicht.

## Druckqualität

- Drücken Sie ▲ oder ▼, um Druckqualität zu wählen.
- 2 Drücken Sie ∢oder ►, um Normal oder Foto zu wählen. Drücken Sie OK.
- Wenn Sie keine weiteren Einstellungen ändern möchten, drücken Sie Start Farbe, um zu drucken.

## Papiereinstellungen

#### Druckmedium

- Drücken Sie ▲ oder ▼, um Druckmedium zu wählen.
- 2 Drücken Sie ◀ oder ▶, um das Druckmedium entsprechend dem Papier, das Sie verwenden, zu wählen: Normal, Inkjet, Brother BP71, Brother BP61 oder Anderes Glanzp. Drücken Sie OK.
- Wenn Sie keine weiteren Einstellungen ändern möchten, drücken Sie Start Farbe, um zu drucken.

#### Papier- und Druckformat wählen

- Drücken Sie ▲ oder ▼, um Papierformat zu wählen.
- 2 Drücken Sie ◄ oder ►, um das Papierformat entsprechend dem Papier, das Sie verwenden, zu wählen: 10x15cm, 13x18cm, A4 oder Letter. Drücken Sie OK.
- Wenn Sie A4 oder Letter gewählt haben, drücken Sie ▼. Drücken Sie dann
   oder ▶, um das gewünschte Druckformat zu wählen.
   Drücken Sie OK.

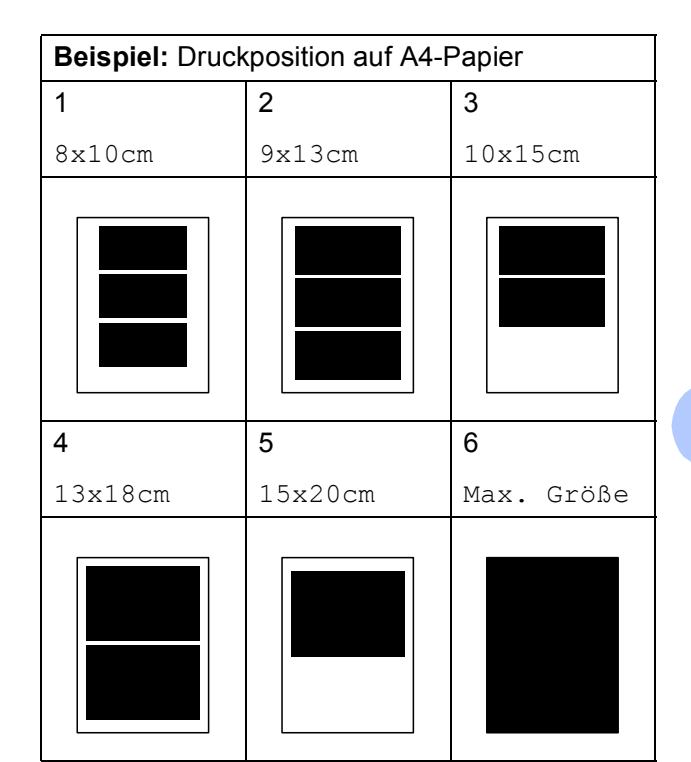

Wenn Sie keine weiteren Einstellungen ändern möchten, drücken Sie Start Farbe, um zu drucken.

## Helligkeit, Kontrast und Farbeinstellungen

#### Helligkeit

- Drücken Sie ▲ oder ▼, um Helligkeit zu wählen.
- 2 Drücken Sie ◄ oder ►, um einen dunkleren oder helleren Ausdruck zu erhalten. Drücken Sie **OK**.
- Wenn Sie keine weiteren Einstellungen ändern möchten, drücken Sie Start Farbe, um zu drucken.

#### Kontrast

Sie können die Kontrasteinstellung wählen. Durch eine höhere Kontrasteinstellung werden die Konturen schärfer und die Ausdrucke sehen insgesamt lebendiger aus.

- Drücken Sie ▲ oder V, um Kontrast zu wählen.
- 2 Drücken Sie ◄ oder ▶, um den Kontrast zu verändern. Drücken Sie **OK**.
- 3 Wenn Sie keine weiteren Einstellungen ändern möchten, drücken Sie Start Farbe, um zu drucken.

#### Farboptimierung

Wenn die Farboptimierung eingeschaltet ist, werden die Bilder in lebhafteren Farben gedruckt. Die Druckgeschwindigkeit verringert sich.

1 Drücken Sie ▲ oder ▼, um Farboptimieren zu wählen. Drücken Sie **OK**.

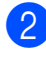

2 Sie haben die folgenden Möglichkeiten:

- Wenn Sie die Einstellungen für Weißabgleich, Schärfe oder Farbintensität ändern möchten, drücken Sie ◀ oder ▶, um Ein zu wählen, und gehen Sie dann zu Schritt 8.
- Wenn Sie die Einstellungen nicht ändern wollen, drücken Sie ∢oder ▶, um Aus zu wählen.

Drücken Sie OK und gehen Sie dann zu Schritt 6.

- 3 Drücken Sie ▲ oder ▼, um Weißabgleich, Schärfe oder Farbintensität zu wählen.
- Drücken Sie ◀ oder ▶. um die gewünschte Einstellung vorzunehmen. Drücken Sie **OK**.

- Sie haben die folgenden Möglichkeiten:
  - Wenn Sie weitere Farboptimierungseinstellungen vornehmen möchten, drücken Sie A oder **▼**, um die entsprechende Funktion zu wählen.
  - Wenn Sie andere Einstellungen ändern möchten, drücken Sie ▲ oder ▼, um Beenden zu wählen, und drücken Sie dann OK.
- 6 Wenn Sie keine weiteren Einstellungen ändern möchten, drücken Sie Start Farbe, um zu drucken.

## Hinweis

#### Weißabgleich

Diese Einstellung korrigiert die Verfärbung von weißen Bereichen innerhalb eines Bildes. Beleuchtung, Kameraeinstellungen und andere Bedingungen können eine Färbung der weißen Bereiche hervorrufen. Dadurch können die weißen Bereiche leicht gelblich, rosa oder in einer anderen Farbe getönt erscheinen. Mit dem Weißabgleich können Sie diese Verfärbung korrigieren, um vollkommen weiße Bereiche zu erhalten.

Schärfe

Diese Einstellung hebt die Details eines Bildes hervor. Sie entspricht der Feinfokussierung mit einer Kamera. Wenn ein Bild nicht scharfgestellt ist, können Sie feine Details des Bildes nicht sehen. Ändern Sie in diesem Fall die Einstellung der Schärfe.

Farbdichte

Sie können die Farbdichte erhöhen oder vermindern, um die Qualität eines zu blassen oder zu bunten Bildes zu verbessern.

## Anpassen

Wenn das Foto zu hoch oder zu breit ist, um auf das gewählte Format zu passen, werden Teile des Bildes automatisch abgeschnitten.

Die werkseitige Einstellung ist Ein. Wenn Sie möchten, dass das Bild vollständig ausgedruckt wird, wählen Sie die Einstellung Aus. Wenn Sie Anpassen auf Aus gestellt haben, wählen Sie auch für Randlos die Einstellung Aus. (Siehe Randlos drucken auf Seite 23.)

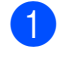

Drücken Sie ▲ oder ▼, um Anpassen zu wählen.

- Drücken Sie ◀ oder ►, um Aus (oder Ein) zu wählen.
   Drücken Sie OK.
- 3 Wenn Sie keine weiteren Einstellungen ändern möchten, drücken Sie Start Farbe, um zu drucken.

#### Anpassen: Ein

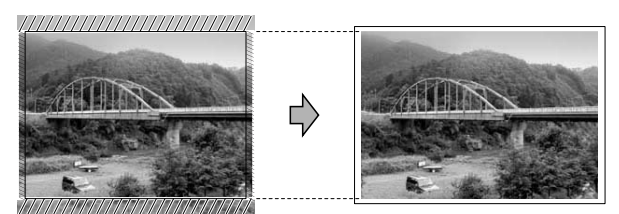

#### Anpassen: Aus

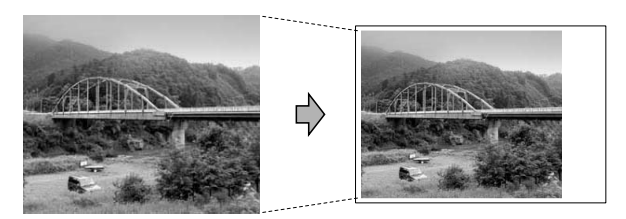

### **Randlos drucken**

Diese Funktion erweitert den bedruckbaren Bereich, so dass bis an die Kanten des Papiers herangedruckt werden kann. Die Druckgeschwindigkeit verringert sich ein wenig.

- Drücken Sie ▲ oder ▼, um Randlos zu wählen.
- 2 Drücken Sie ◀ oder ►, um Aus (oder Ein) zu wählen. Drücken Sie OK.
- Wenn Sie keine weiteren Einstellungen ändern möchten, drücken Sie Start Farbe, um zu drucken.

## Datum drucken

Sie können das Datum der Aufnahme (falls aufgezeichnet) mit auf das Bild drucken lassen. Das Datum wird in die untere rechte Ecke gedruckt. Wenn mit den Bilddaten kein Datum gespeichert wurde, kann diese Funktion nicht verwendet werden.

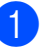

Drücken Sie ▲ oder ▼, um Datum drucken zu wählen.

- Drücken Sie ◀ oder ▶, um Ein (oder Aus) zu wählen. Drücken Sie **OK**.
- 3 Wenn Sie keine weiteren Einstellungen ändern möchten, drücken Sie Start Farbe, um zu drucken.

### 🖉 Hinweis

- Um die Funktion Datum drucken verwenden zu können, muss die DPOF-Einstellung Ihrer Kamera ausgeschaltet sein.
- Diese Funktion steht f
  ür Videodateien im AVI- oder MOV-Format nicht zur Verf
  ügung.

## Änderungen als neue Standardeinstellungen speichern

Sie können die am häufigsten verwendeten Druckeinstellungen als Standardeinstellungen speichern. Diese Einstellungen bleiben wirksam, bis sie wieder geändert werden.

- 1 Drücken Sie ▲ oder ▼ und ◀ oder ▶, um die neue Einstellung zu wählen. Drücken Sie **OK**. Wiederholen Sie diesen Schritt für jede Einstellung, die Sie ändern möchten.
- Nachdem Sie die letzte Einstellung geändert haben, drücken Sie ▲ oder ▼, um Als Standard zu wählen. Drücken Sie OK.
- Drücken Sie +, um Ja zu wählen.
  - Drücken Sie Stopp.

### Werkseitige Einstellungen wieder herstellen

Sie können die Speichermedium-Funktionen Druckqualität, Druckmedium, Papierformat, Helligkeit, Kontrast, Farboptimieren, Anpassen, Randlos und Datum drucken, die Sie geändert haben, auf die werkseitigen Einstellungen zurücksetzen.

- Drücken Sie ▲ oder ▼, um Werkseinstell. zu wählen. Drücken Sie **OK**.
  - Drücken Sie +, um Ja zu wählen.
- Drücken Sie Stopp.

## Scannen auf eine Speicherkarte oder einen USB-Stick

## Auto anpassen

Sie können mehrere Dokumente auf das Vorlagenglas legen und einscannen. Ein einzelnes Dokument kann auf dem Display angesehen werden, bevor es gespeichert wird. Wenn Sie Auto anpassen gewählt haben, scannt das Gerät die einzelnen Dokumente ein und erstellt daraus separate Dateien. Wenn Sie zum Beispiel drei Dokumente auf das Vorlagenglas legen, scannt das Gerät diese und erstellt drei separate Dateien. Falls Sie eine Datei mit drei Seiten erstellen möchten, wählen Sie PDF oder TIFF als Dateityp. (Wenn Sie JPEG als Dateityp wählen, wird jedes Dokument als separate Datei gespeichert.)

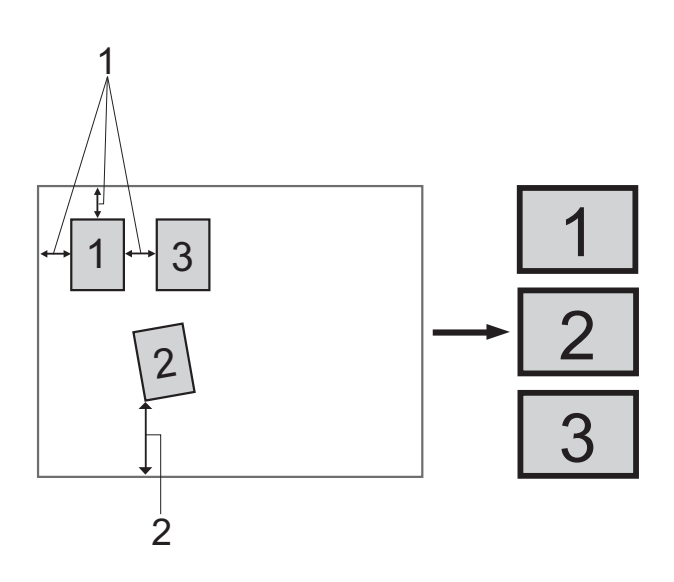

- 1 10 mm oder mehr (oben, links, rechts)
- 2 20 mm oder mehr (unten)

#### Minweis

Auto anpassen wird durch Technologie

von Reallusion, Inc. unterstützt.

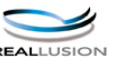

- 1 Vergewissern Sie sich, dass die Speicherkarte oder der USB-Stick in den richtigen Einschub eingesetzt ist.
- 2 Legen Sie das Dokument ein.
- 3 Drücken Sie 🕋 (SCANNER).
- Orücken Sie ▲ oder ▼, um Scannen:Medium zu wählen. Drücken Sie OK.
- 5 Drücken Sie ▲ oder ▼, um Auto anpassen zu wählen.
- 6 Drücken Sie ◀ oder ►, um Ein zu wählen. Drücken Sie OK.
- Wenn Sie keine weiteren Einstellungen ändern möchten, drücken Sie Start S/W oder Start Farbe, um den Scanvorgang zu starten.
- 8 Die Anzahl der gescannten Dokumente wird im Display angezeigt. Drücken Sie OK.
- 9 Drücken Sie ∢oder ▶, um eine Vorschau der einzelnen Dokumente anzusehen.
- Drücken Sie **OK**, um die Daten zu speichern.

## 🖉 Hinweis

- Auto anpassen steht für rechteckige Dokumente zur Verfügung, bei denen alle vier Ecken einen Winkel von 90° aufweisen. Wenn eine der vier Ecken nicht rechtwinklig ist, kann Auto anpassen das Dokument nicht erkennen.
- Wenn das Dokument zu lang oder zu breit ist, funktioniert diese Einstellung nicht richtig.
- Legen Sie die Dokumente wie in der Abbildung gezeigt nicht direkt an die Kanten des Vorlagenglases.
- Legen Sie die Dokumente mit einem Abstand von mindestens 10 mm voneinander auf das Vorlagenglas.
- Auto anpassen korrigiert die Ausrichtung von schief auf das Vorlagenglas gelegten Dokumenten. Falls jedoch das Dokument um mehr als 10 Grad gedreht ist, arbeitet die Funktion nicht richtig.
- (Nur DCP-J715W) Zur Verwendung der Funktion Auto anpassen muss der Vorlageneinzug leer sein.
- Die Funktion Auto anpassen kann je nach Größe der Dokumente für bis zu 16 Vorlagen verwendet werden.

## • WICHTIG

Entfernen Sie NICHT die Speicherkarte oder den USB-Stick, wenn **PHOTO** blinkt, um Schäden an der Speicherkarte, dem USB-Stick oder den darauf gespeicherten Daten zu vermeiden.

## Neue Standardeinstellungen speichern

Sie können die am häufigsten verwendeten Scan-to-Medium-Einstellungen für Qualität, Dateityp und Auto anpassen als Standardeinstellungen speichern. Diese Einstellungen bleiben wirksam, bis sie wieder geändert werden.

- 1 Drücken Sie 🕋 (SCANNER).
- Drücken Sie ▲ oder ▼, um Scannen: Medium zu wählen. Drücken Sie **OK**.
- 3 Drücken Sie ▲ oder ▼, um Als Standard zu wählen. Drücken Sie **OK**.
- **4** Drücken Sie +, um Ja zu wählen.
- 5 Drücken Sie Stopp.

#### Werkseitige Einstellungen wieder herstellen

Sie können die Scan-to-Medium-Einstellungen Qualität, Dateityp und Auto anpassen, die Sie geändert haben, auf die werkseitigen Einstellungen zurücksetzen.

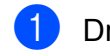

1 Drücken Sie 🕋 (SCANNER).

- 2 Drücken Sie ▲ oder ▼, um Scannen: Medium zu wählen. Drücken Sie **OK**.
- 3 Drücken Sie ▲ oder ▼, um Werkseinstell. zu wählen. Drücken Sie **OK**.
- **4** Drücken Sie +, um Ja zu wählen.
- 5 Drücken Sie Stopp.

# 5

## Fotos von einer Kamera drucken (nur DCP-J715W)

## Fotodirektdruck von einer PictBridge-Kamera

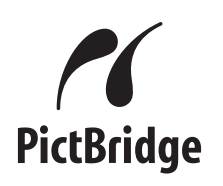

Ihr Brother-Gerät unterstützt den PictBridge-Standard, wodurch Sie eine PictBridgekompatible Kamera direkt an Ihr Gerät anschließen und die Fotos ohne Umweg über den Computer ausdrucken können.

Wenn Ihre Digitalkamera den Standard für USB-Massenspeicher unterstützt, können Sie die Fotos der Kamera auch ohne PictBridge drucken. Siehe *Fotodirektdruck von einer Digitalkamera (ohne PictBridge)* auf Seite 29.

## PictBridge-Voraussetzungen

Um Fehler zu vermeiden, beachten Sie bitte die folgenden Punkte:

- Gerät und Kamera müssen mit einem geeigneten USB-Kabel verbunden werden.
- Die Dateinamenerweiterung der Bilddateien muss .JPG sein. (Andere Dateinamenerweiterungen wie .JPEG, .TIF, .GIF werden nicht erkannt.)
- Während die PictBridge-Funktionen verwendet werden, stehen keine Speichermedium-Funktionen zur Verfügung.
- Die Funktion zum Drucken von Videos wird von PictBridge nicht unterstützt.

## Digitale Kamera einstellen

Vergewissern Sie sich, dass sich die Kamera im PictBridge-Modus befindet. Die folgenden PictBridge-Einstellungen können im Display Ihrer Kamera angezeigt werden.

Je nach Kamera stehen eventuell nicht alle Einstellungen zur Verfügung.

| Menüauswahl<br>der Kamera         | Optionen                                                                                                   |
|-----------------------------------|----------------------------------------------------------------------------------------------------|
| Papierformat                      | A4, Letter, $10 \times 15$ cm,<br>Druckereinstellungen<br>(Standardeinstellung) <sup>2</sup>               |
| Druckmedium                       | Normalpapier, Glanzpapier,<br>Inkjet-Papier,<br>Druckereinstellungen<br>(Standardeinstellung) <sup>2</sup> |
| Layout                            | Randlos: Ein, Randlos: Aus,<br>Druckereinstellungen<br>(Standardeinstellung) <sup>2</sup>                  |
| DPOF-<br>Einstellung <sup>1</sup> | -                                                                                                    |
| Druckqualität                     | Normal, Fein,<br>Druckereinstellungen<br>(Standardeinstellung) <sup>2</sup>                                |
| Farboptimierung                   | Ein, Aus,<br>Druckereinstellungen<br>(Standardeinstellung) <sup>2</sup>                                    |
| Datum drucken                     | Ein, Aus,<br>Druckereinstellungen<br>(Standardeinstellung) <sup>2</sup>                                    |

- <sup>1</sup> Genaueres finden Sie unter *DPOF-Druck* auf Seite 28.
- <sup>2</sup> Wenn Ihre Kamera so eingestellt ist, dass sie die Druckereinstellungen verwendet (Standardeinstellung), druckt Ihr Gerät die Fotos mit den folgenden Einstellungen:

| Einstellungen   | Optionen          |
|-----------------|-------------------|
| Papierformat    | $10 \times 15$ cm |
| Druckmedium     | Glanzpapier       |
| Layout          | Randlos: Ein      |
| Druckqualität   | Fein              |
| Farboptimierung | Aus               |
| Datum drucken   | Aus               |

- Wenn Ihre Kamera über keine Menüauswahl verfügt, werden ebenfalls diese Einstellungen verwendet.
- Namen und Verfügbarkeit dieser Einstellungen sind von den Spezifikationen der Kamera abhängig.

Lesen Sie bitte die Dokumentation Ihrer Kamera, um detaillierte Informationen zum Ändern der PictBridge-Einstellungen zu erhalten.

## **Bilder drucken**

#### 🖉 Hinweis

Nehmen Sie alle Speicherkarten bzw. den USB-Stick aus dem Gerät, bevor Sie eine digitale Kamera anschließen.

1 Vergewissern Sie sich, dass die Kamera ausgeschaltet ist. Schließen Sie dann die Kamera mit dem USB-Kabel an den USB-Direktanschluss (1) Ihres Gerätes an.

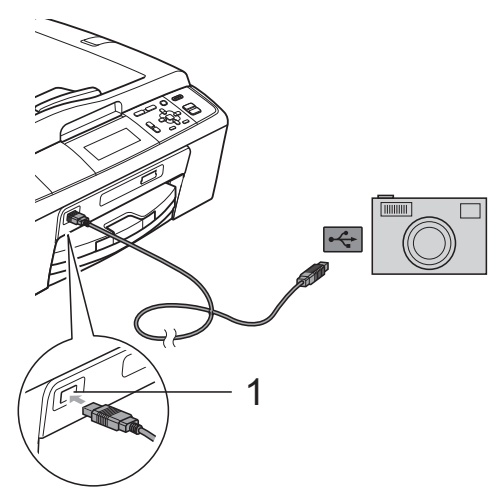

**USB-Direktanschluss** 1 (nur DCP-J715W)

2 Schalten Sie die Kamera ein. Wenn das Gerät die Kamera erkennt, wird im Display Kamera verbunden angezeigt.

Folgen Sie den Anweisungen der Kamera, um das Foto, das Sie drucken wollen, auszuwählen. Wenn das Gerät mit dem Ausdruck beginnt, zeigt das Display Ausdruck.

## WICHTIG

Um Schäden am Gerät zu vermeiden. schließen Sie nur eine digitale Kamera oder einen USB-Stick (USB-Flash-Speicher) am USB-Direktanschluss an.

## **DPOF-Druck**

DPOF bedeutet Digital Print Order Format.

Dies ist ein von großen Digitalkamera-Herstellern (Canon Inc., Eastman Kodak Company, FUJIFILM Corporation, Panasonic Corporation und Sony Corporation) entwickelter Standard, der es erleichtert, mit digitalen Kameras fotografierte Bilder zu drucken.

Wenn Ihre digitale Kamera den DPOF-Druck unterstützt, können Sie im Display der digitalen Kamera die Bilder und die gewünschte Anzahl von Ausdrucken wählen.

## 🖉 Hinweis

Wenn der mit der Kamera erstellte Druckauftrag einen Fehler aufweist, wird eventuell angezeigt, dass eine fehlerhafte DPOF-Datei vorliegt. Löschen und erstellen Sie den Druckauftrag mit der Kamera erneut, um das Problem zu beheben. Informationen, wie Sie den Druckauftrag löschen und neu erstellen können, entnehmen Sie der Support-Website des Kameraherstellers oder dem Handbuch der Kamera.

## Fotodirektdruck von einer Digitalkamera (ohne PictBridge)

Wenn Ihre Kamera den Standard für USB-Massenspeicher unterstützt, können Sie diese im Speichermodus anschließen. Dadurch können Bilder direkt von der Kamera gedruckt werden.

Zum Drucken von Fotos über PictBridge siehe Fotodirektdruck von einer PictBridge-Kamera auf Seite 27.

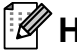

## Hinweis

Name, Verfügbarkeit und die Bedienungsschritte sind je nach Kamera verschieden. Lesen Sie bitte die Dokumentation Ihrer Kamera, um detaillierte Informationen z. B. zum Wechsel vom PictBridge-Modus zum USB-Massenspeichermodus zu erhalten.

## Bilder drucken

### 🖉 Hinweis

Nehmen Sie alle Speicherkarten bzw. den USB-Stick aus dem Gerät, bevor Sie eine digitale Kamera anschließen.

Vergewissern Sie sich, dass die Kamera ausgeschaltet ist. Schließen Sie dann die Kamera mit dem USB-Kabel an den USB-Direktanschluss (1) Ihres Gerätes an.

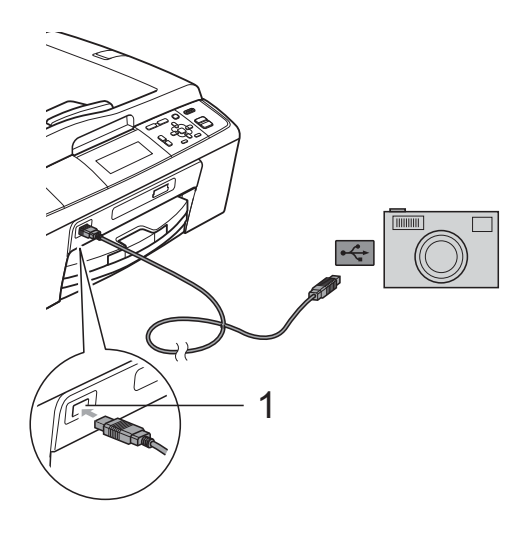

**USB-Direktanschluss** 1 (nur DCP-J715W)

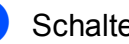

Schalten Sie die Kamera ein.

Folgen Sie den Anweisungen in Bilder drucken auf Seite 13.

#### WICHTIG

Um Schäden am Gerät zu vermeiden, schließen Sie nur eine digitale Kamera oder einen USB-Stick (USB-Flash-Speicher) am USB-Direktanschluss an. A

## Regelmäßige Wartung

## Gerät reinigen und überprüfen

## Gehäuse des Gerätes reinigen

## • WICHTIG

- Verwenden Sie neutrale Reinigungsmittel. Durch Reinigen des Gerätes mit flüchtigen Reinigungsmitteln wie Verdünner oder Benzin wird das Gehäuse beschädigt.
- Verwenden Sie KEINE Reinigungsmittel, die Ammoniak enthalten.
- Verwenden Sie KEINEN Isopropylalkohol zum Reinigen des Funktionstastenfeldes. Es könnte dadurch reißen.

## Reinigen Sie das Gehäuse des Gerätes wie folgt:

 Ziehen Sie die Papierkassette (1) ganz aus dem Gerät heraus.

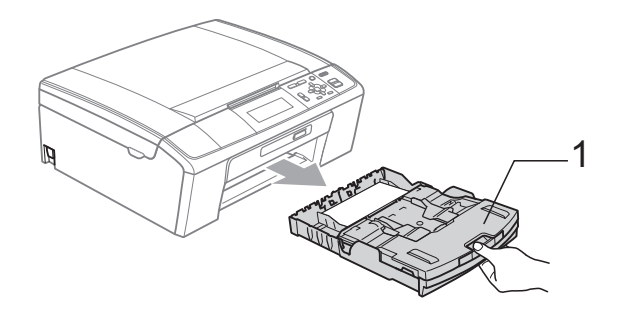

Wischen Sie das Gehäuse des Gerätes mit einem *trockenen*, fusselfreien, weichen Tuch ab, um Staub zu entfernen.

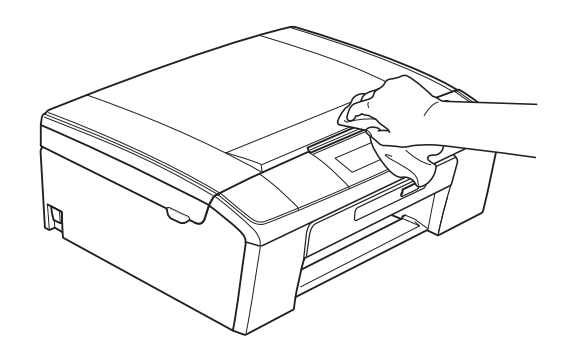

- 3 Klappen Sie die Abdeckung der Papierkassette auf und entfernen Sie Alles, was sich darin befindet.
- Wischen Sie die Papierkassette innen und außen mit einem trockenen, fusselfreien, weichen Tuch ab, um Staub zu entfernen.

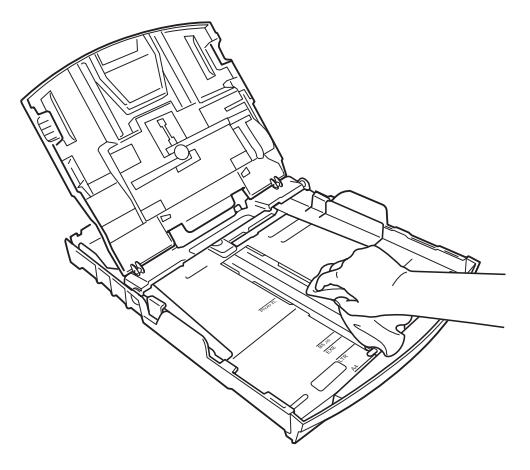

5 Schließen Sie die Abdeckung und schieben Sie die Kassette vollständig in das Gerät ein.

## Druckwalze des Gerätes reinigen

## ▲ VORSICHT

Ziehen Sie den Netzstecker des Gerätes, bevor Sie die Druckwalze (1) reinigen.

- 1 Öffnen Sie den Gehäusedeckel des Gerätes, bis er sicher einrastet.
- 2 Reinigen Sie die Druckwalze (1) des Gerätes und den umliegenden Bereich, indem Sie Tintenflecken mit einem *trockenen*, fusselfreien, weichen Tuch entfernen.

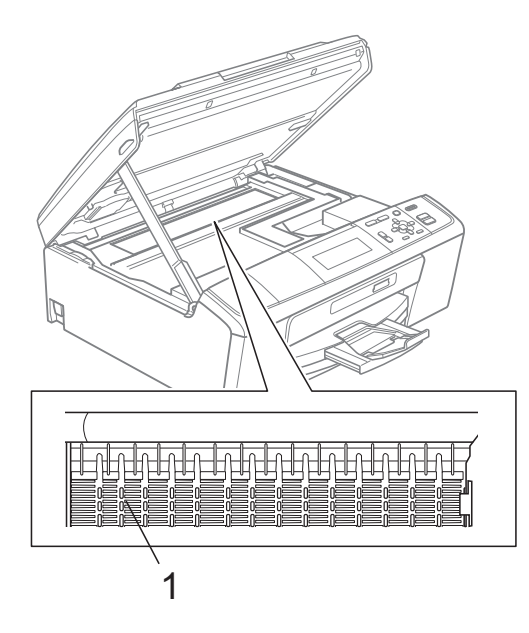

## Tintenvorrat überprüfen

Zusätzlich zur Tinten-Anzeige im Display können Sie über die Taste **Menü** vergrößert anzeigen lassen, wieviel Tinte sich noch in den einzelnen Patronen befindet.

- Drücken Sie Menü.
  - Drücken Sie ▲ oder ▼, um Tinte zu wählen. Drücken Sie **OK**.
- 3 Drücken Sie ▲ oder ▼, um Tintenvorrat zu wähle
  - Tintenvorrat zu wählen. Drücken Sie **OK**. Im Display wird der Tintenvorrat angezeigt.
- 4 Drücken Sie Stopp.

#### Hinweis

Sie können den Tintenvorrat auch von Ihrem Computer aus überprüfen. (Siehe *Drucken* für Windows<sup>®</sup> bzw. *Drucken und Faxen* für Macintosh im *Software-Handbuch*.)

## Verpacken des Gerätes für einen Transport

Zum Transport des Gerätes sollten Sie es wieder mit dem Originalmaterial, in dem es geliefert wurde, verpacken. Gehen Sie wie folgt vor, um das Gerät richtig zu verpacken. Schäden, die während des Versands entstehen, sind nicht von der Garantie gedeckt.

## • WICHTIG

Es ist wichtig, dass das Gerät den Druckkopf nach dem Drucken wieder in die richtige Position bringen kann. Warten Sie daher stets, bis alle Druckaufträge abgeschlossen sind und kein mechanisches Geräusch mehr zu hören ist, bevor Sie den Netzstecker ziehen. Wenn der Netzstecker zu früh gezogen wird, können Probleme beim Drucken und Schäden am Druckkopf entstehen.

Öffnen Sie die Tintenpatronen-Abdeckung.

2 Entfernen Sie alle vier Tintenpatronen. Drücken Sie die Befestigungshebel über den einzelnen Tintenpatronen, um sie zu lösen.

(Siehe *Tintenpatronen wechseln* im *Anhang A* im *Benutzerhandbuch* - *Grundfunktionen*.)

3 Setzen Sie den grünen Transportschutz ein und schließen Sie dann die Tintenpatronen-Abdeckung.

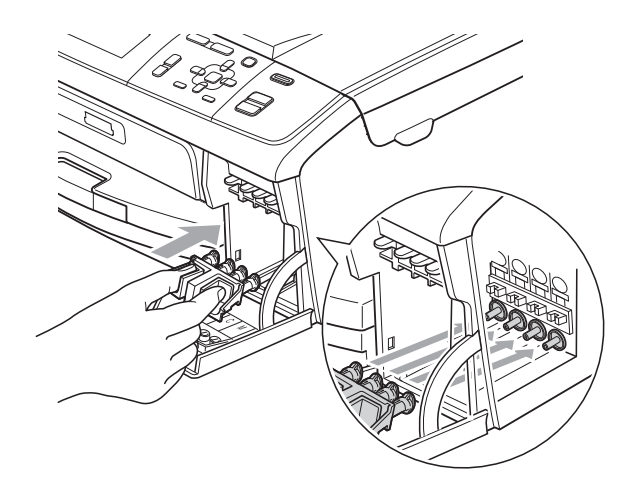

## • WICHTIG

 Achten Sie darauf, dass die Plastikzapfen an beiden Seiten des grünen Transportschutzes (1) hörbar in die Aussparungen (2) einrasten.

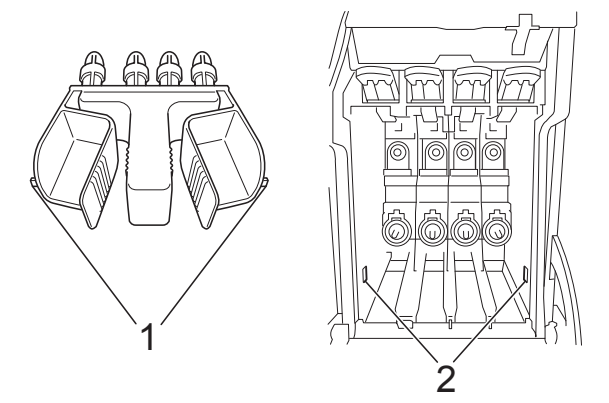

 Wenn Sie den grünen Transportschutz nicht mehr finden, sollten Sie die Tintenpatronen vor dem Transport NICHT entfernen. Das Gerät darf nur mit dem grünen Transportschutz oder mit eingesetzten Tintenpatronen versandt werden. Der Versand ohne eingesetzte Tintenpatronen oder Transportschutz kann zu Schäden am Gerät und zum Verlust von Gewährleistungsansprüchen führen. 4 Heben Sie das Gerät vorne an und haken Sie das lange Ende (1) des grünen Transportschutzes in die Tförmige Öffnung am Boden des Gerätes ein. Schieben Sie das gabelförmige Ende (2) oben über die Papierkassette.

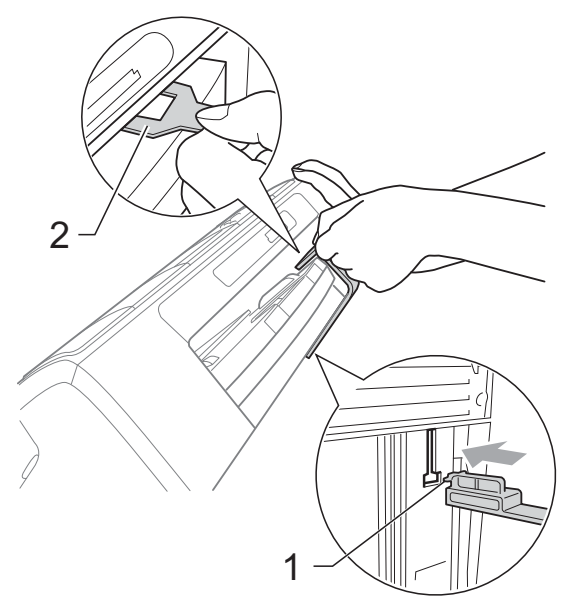

- 5 Ziehen Sie den Netzstecker des Gerätes.
- 6 Heben Sie mit beiden Händen den Gehäusedeckel an den seitlichen Grifflaschen an und klappen Sie ihn auf, bis er sicher einrastet. Ziehen Sie dann das Datenkabel ab.
- Heben Sie den Gehäusedeckel (①) an, um die Stütze zu lösen. Drücken Sie dann die Stütze vorsichtig nach unten (②) und schließen Sie den Gehäusedeckel (③).

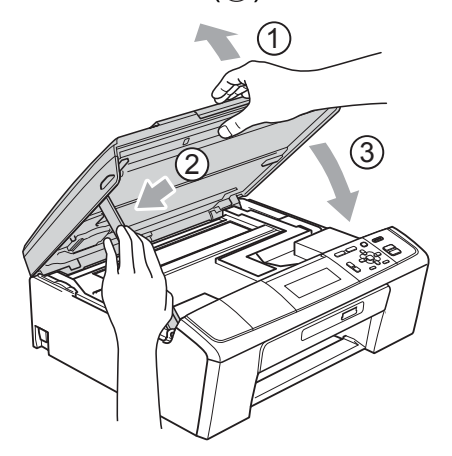

8 Packen Sie das Gerät in den Beutel.

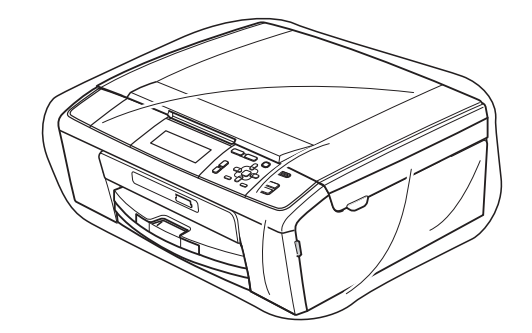

 Packen Sie das Gerät und die gedruckten Materialien wie unten gezeigt mit den Originalverpackungsmaterialien in den Originalkarton.
 Packen Sie keine gebrauchten Tintenpatronen in den Karton.

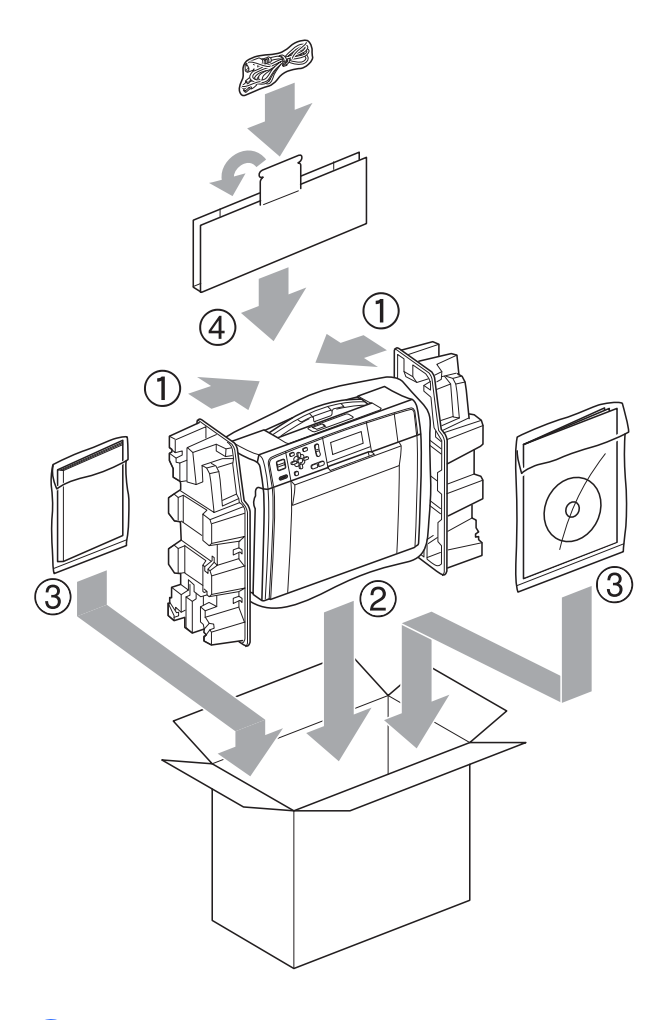

Schließen Sie den Karton und kleben Sie ihn zu. A

Fachbegriffe

Hier finden Sie eine Beschreibung von Funktionen und Fachbegriffen, die in Brother-Handbüchern vorkommen. Welche Funktionen zur Verfügung stehen, ist je nach Modell verschieden.

#### Automatischer Vorlageneinzug (ADF)

In den automatischen Vorlageneinzug können mehrere Seiten auf einmal eingelegt werden, die dann vom Gerät automatisch nacheinander eingezogen werden.

#### Dichte

Durch Ändern der Dichte wird das gesamte Bild heller oder dunkler.

#### Display (LCD - Flüssigkristallanzeige)

Flüssigkristallanzeige am Funktionstastenfeld, die beim Einstellen von Funktionen anzeigt, was zu tun ist.

#### Farboptimierung

Optimiert die Farbeinstellungen des Bildes (Schärfe, Weißpegel und Farbintensität) zur Verbesserung der Druckqualität.

#### Funktionsmenü

Zum Ändern von Geräteeinstellungen.

#### Geräteeinstellungen

Ein Ausdruck, der über die aktuellen Funktionseinstellungen informiert.

#### Graustufen

Grautöne, die zum Kopieren und Scannen zur Verfügung stehen.

#### Helligkeit

Durch Ändern der Helligkeit wird das gesamte Bild heller oder dunkler.

#### Hilfeliste

Ausdruck einer vollständigen Menütabelle, die Ihnen beim Einstellen von Menüfunktionen hilft, wenn Sie das Benutzerhandbuch - Grundfunktionen nicht zur Hand haben.

#### Innobella™

Innobella<sup>™</sup> ist eine neue Reihe von original Brother Verbrauchsmaterialien. Um beste Druckergebisse zu erzielen, empfiehlt Brother Innobella<sup>™</sup> Tinte und Papier.

#### Kontrast

Einstellung zur Verbesserung der Qualität beim Kopieren, mit der dunkle Dokumente heller und helle Dokumente dunkler kopiert werden.

#### PictBridge

Möglichkeit, eine Digitalkamera direkt an das Gerät anzuschließen, um die Bilder der Kamera mit hoher Auflösung in Fotoqualität auszudrucken.

#### Scan to Medium

Sie können schwarzweiße oder farbige Dokumente einscannen und direkt auf einer Speicherkarte oder einem USB-Stick speichern. Schwarzweiße Dokumente können als TIFF- oder PDF-Datei gespeichert werden, farbige Dokumente als PDF- oder JPEG-Datei.

#### Scannen

Einlesen eines Dokumentes zur Weiterverarbeitung am Computer.

#### Speichermedium-Funktionen

Ermöglicht den Ausdruck digitaler Fotos einer Digitalkamera in hoher Auflösung mit Fotoqualität.

#### Temporäre Einstellungen

Einstellungen, die nur zum Kopieren der nächsten Vorlage gültig sind. Die Standardeinstellungen bleiben unverändert.

## Texterkennung (OCR - Optical Character Recognition)

Die Software ScanSoft™ PaperPort™11SE bzw. Presto! PageManager konvertiert einen eingescannten Text so, dass er mit einem Textverarbeitungsprogramm geöffnet und bearbeitet werden kann.

#### WLAN-Bericht

Ein Ausdruck, der über den Status der WLAN-Verbindung informiert.

С

## Stichwortverzeichnis

## A

Apple Macintosh Siehe Software-Handbuch.

#### B

| Berichte              |   |
|-----------------------|---|
| ausdrucken            | 3 |
| Geräteeinstellungen   | 3 |
| Hilfe ausdrucken      | 3 |
| Netzwerkkonfiguration | 3 |
| Berichte und Listen   |   |
| WLAN-Bericht          | 3 |
|                       |   |

## С

ControlCenter Siehe Software-Handbuch.

#### D

| Datenerhalt                       | 1  |
|-----------------------------------|----|
| Direktdruck                       |    |
| von einer nicht-PictBridge Kamera | 29 |
| von einer PictBridge-Kamera       | 27 |
| Display (Flüssigkristallanzeige)  |    |
| Dimmer für Hintergrundbeleuchtung | 2  |
| Hilfe-Liste                       | 3  |
| Sprache                           | 2  |
| Drucken                           |    |
| Berichte und Listen               | 3  |
|                                   |    |

### Е

| _ ·            |       |
|----------------|-------|
| Energie sparen | <br>1 |

### K

| K | Copieren                           |    |
|---|------------------------------------|----|
|   | auf Werkseinstellungen             |    |
|   | zurücksetzen                       | 11 |
|   | Buch                               | 8  |
|   | Dichte                             | 7  |
|   | Qualität                           | 4  |
|   | Seitenlayout (N auf 1 oder Poster) | 6  |
|   |                                    |    |

#### sortiert (nur mit ADF)

| · · · · ·                       |    |
|---------------------------------|----|
| Vorlageneinzug verwenden        | 7  |
| Standardeinstellungen speichern | 11 |
| Tintensparmodus                 | 8  |
| Vergrößern/Verkleinern          | 5  |
| Wasserzeichen                   | 9  |
| Papierdokument verwenden        | 10 |
| Speicherkarte verwenden         | 10 |
| USB-Stick verwenden             | 10 |
| Vorlage verwenden               | 9  |
| _                               |    |

#### Μ

Macintosh Siehe Software-Handbuch.

#### Ν

| Netzwerk                 |
|--------------------------|
| Drucken                  |
| Siehe Netzwerkhandbuch.  |
| Scannen                  |
| Siehe Software-Handbuch. |

#### Ρ

| PaperPort™11SE mit Texterkennung (OCF<br>Siehe Software-Handbuch. Siehe auch | र) |
|------------------------------------------------------------------------------|----|
| Hilfe des Programms PaperPort 113E                                           |    |
| PictBridge                                                                   |    |
| DPOF-Druck2                                                                  | 28 |
| Presto! PageManager                                                          |    |
| Siehe Software-Handbuch. Siehe auch                                          |    |
| Hilfe in der Presto! PageManager                                             |    |
| Software.                                                                    |    |
| Problemlösung                                                                |    |
| Tintenvorrat überprüfen 3                                                    | 31 |

#### R

| Reinigen   |        |
|------------|--------|
| Druckwalze | <br>31 |

## S

| Scannen                       |      |
|-------------------------------|------|
| Siehe Software-Handbuch.      |      |
| Speichermedium-Funktionen     |      |
| Anpassen                      | .23  |
| Beschnitt                     | .19  |
| Datum drucken                 | .23  |
| Diashow                       | .18  |
| DPOF-Druck                    | .19  |
| Druckeinstellungen            |      |
| auf Werkseinstellungen        |      |
| zurücksetzen                  | .24  |
| Druckmedium und Papierformat  | .21  |
| Farboptimierung               | .22  |
| Helligkeit                    | .21  |
| Kontrast                      | .22  |
| Qualität 20,                  | 21   |
| Standardeinstellung speichern | .24  |
| Drucken                       |      |
| alle Fotos                    | .15  |
| Fotos                         | .14  |
| Index                         | .13  |
| Effekt hinzufügen             | .15  |
| Fotoeffekte                   |      |
| Autokorrektur                 | .15  |
| Hauttonkorrektur              | .16  |
| Landschaftskorrektur          | .16  |
| Rote Augen entfernen          | . 17 |
| Schwarzweiß                   | .17  |
| Sepia                         | . 18 |
| Randlos drucken               | .23  |
| Scan to Medium                |      |
| Auto anpassen                 | .24  |
| Speicherkarte                 | .24  |
| USB-Stick                     | .24  |
| Suchen (Datum)                | .18  |
| vom PC                        |      |
| Siehe Software-Handbuch.      |      |
| Stromunterbrechung            | 1    |

## T

| Tintenpatronen          |    |
|-------------------------|----|
| Tintenvorrat überprüfen | 31 |
| Transport des Gerätes   | 32 |

## V

| Verkleinern von Kopien        | 5  |
|-------------------------------|----|
| Verpacken für einen Transport | 32 |
| Video drucken                 | 13 |

#### W

Windows®

Siehe Software-Handbuch.

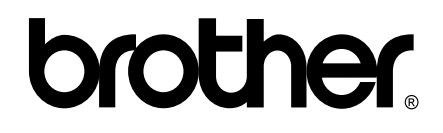

#### Besuchen Sie unsere Website http://www.brother.com

Dieses Gerät entspricht den Bestimmungen des Landes, für das es zugelassen wurde. Die Brother-Vertretungen und Brother-Händler der einzelnen Länder können die technische Unterstützung nur für die Geräte übernehmen, die in ihrem jeweiligen Land gekauft wurden.